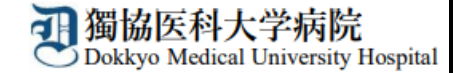

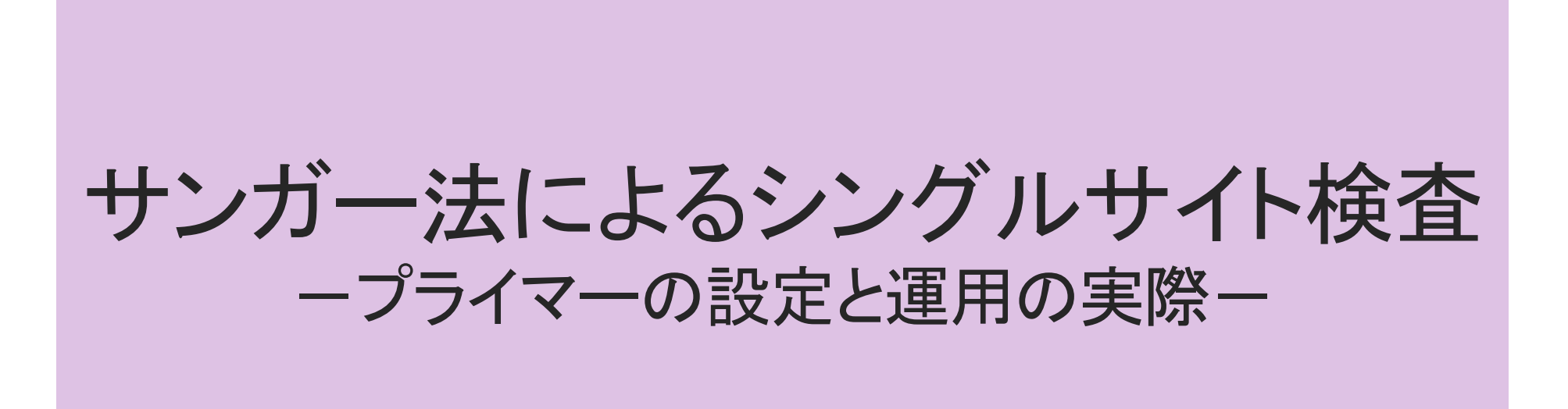

獨協医科大学病院臨床検査センター 秋山友里

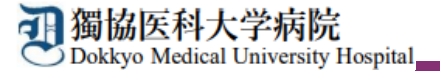

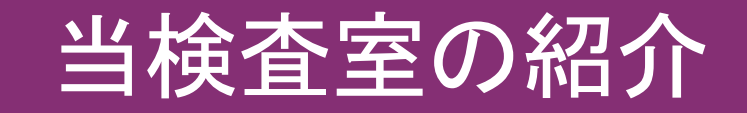

### 獨協医科大学病院 臨床検査センター 血液/遺伝子・HLA検査

担当者4名(業務経験3年以上)

- 白血病関連遺伝子検査
- SARS-CoV-2リアルタイムPCR
- HLA DNAタイピング
- がんゲノム医療コーディネーター
- 外部委託遺伝子検査の管理
- 遺伝学的検査(サンガー法)

1日2回測定を行い、 1ヵ月の検査数はで700件程

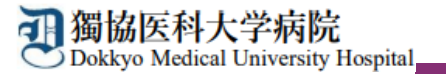

# 遺伝学的検査の内容

## ■ 遺伝学的検査(サンガー法)

がん遺伝子パネル検査で生殖細胞系列の変異が疑われた場合
 (シングルサイト検査)

家族に生殖細胞系列の変異が見つかった場合(保因者診断)
 (シングルサイト検査)

### ・遺伝性疾患の遺伝子解析

**逻獨協医科大学病院** Dokkyo Medical University Hospital

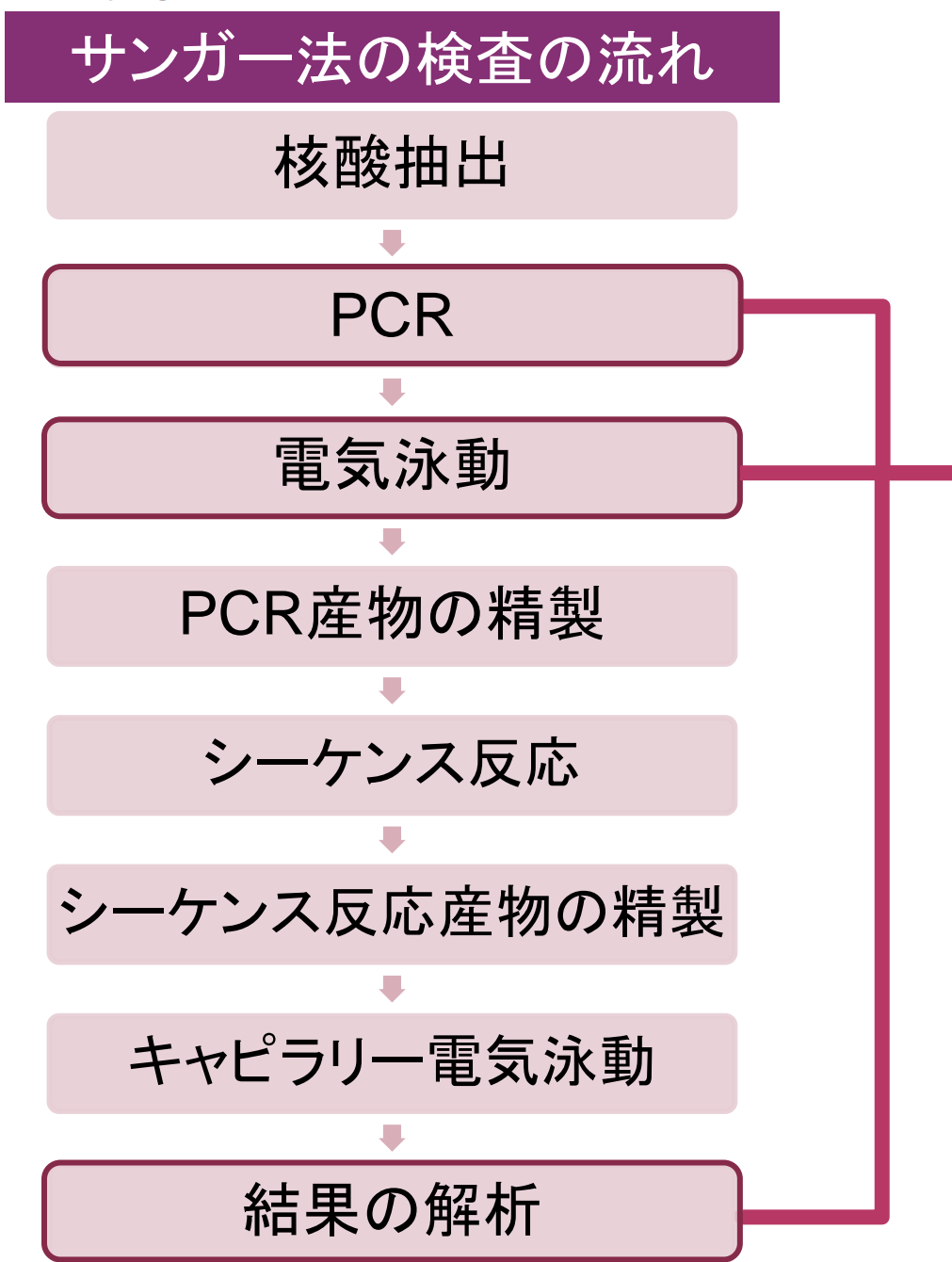

# 本日のメニュー 解析の実際 •遺伝学的検査依頼 ・情報の整理 ・ゲノム位置の検索 ゲノムDNA配列の検索 プライマー作成 • Primer3の使い方 電気泳動での確認 結果の解析 ● 参考資料 最後に

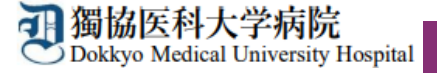

# 遺伝学的検査依頼

# 当院では遺伝学的検査の依頼を受ける際に下記の情報をできるだけいただいています。

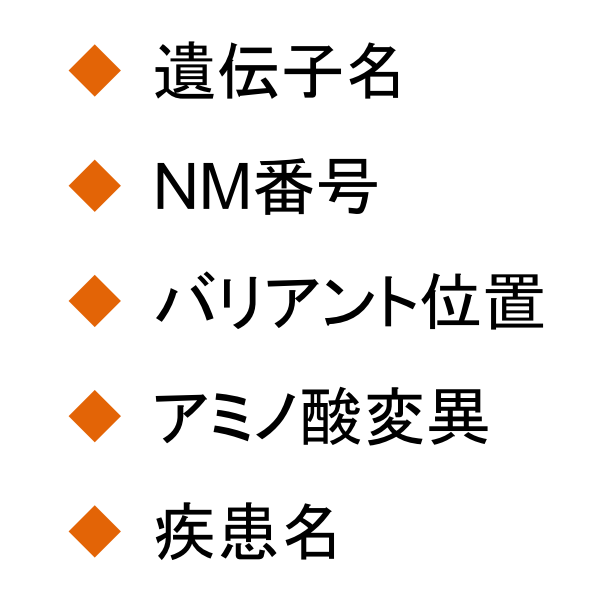

本日は当院のプライマー作成から解析までを BRCA1 NM\_007294 c.5096G>A p.Arg1699Glnのバリアント情報を使って紹介します。

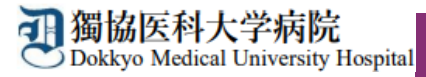

# 情報の整理

依頼先からもらったバリアント情報を整理し、プライマー作成に不足している情報を確認します。

## 遺伝子名:BRCA1

| 目的                                         | Accession ID        | <mark>検索場所</mark><br>(一例) | 分かったAccession ID               |
|--------------------------------------------|---------------------|---------------------------|--------------------------------|
| ゲノムDNA配列がプライマーを作成するために必要なため                | NC_                 | NCBI                      | <mark>情報なし</mark>              |
| ゲノムDNA配列のバリアント位置を確認するため                    | g.<br>(genomic DNA) | Clin var<br>TransVar      | <mark>情報なし</mark>              |
| コーディング領域の確認とリファレンス配列の確認をするため               | MN_                 | Clin var<br>TransVar      | NM_007294 再確認!                 |
| mRNA配列のバリアント位置を確認するため<br>どのような変化であるか確認するため | c.<br>(coding DNA)  | Clin var<br>TransVar      | c.5096G>A <mark>再確認!</mark>    |
| アミノ酸配列からバリアントを確認するため                       | p.<br>(protein)     | Clin var<br>TransVar      | p.Arg1699GIn <mark>再確認!</mark> |

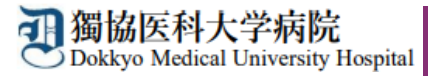

# ゲノム位置の検索

・バリアント情報からゲノム位置の検索方法の一例としてTransVarを紹介します。

・インターネットで検索するとこの画面が出てきますので、URLを開いて下さい。

| THE UNIVERSITY OF TEXAS<br>MDAnderso<br>Cancer Cente | n Faculty Research Public Sof                                                                                                    | TWARE PU                                                                                   | JBLIC DATASETS PROGRAM SUPPORT                                                                                                    |
|------------------------------------------------------|----------------------------------------------------------------------------------------------------|--------------------------------------------------------------------------------------------|----------------------------------------------------------------------------------------------------|
|                                                      | Department of Bioinformatics and Computational                                                                                                    | Biology                                                                                    |                                                                                                    |
| FACULTY                                              | Home > Public Software > TransVar                                                                                                    |                                                                                            |                                                                                                    |
| RESEARCH                                             | TransVar                                                                                                    | TransVar                                                                                   |                                                                                                    |
| PUBLIC<br>SOFTWARE                                   | TransVar is a multi-way annotator for genetic elements and genetic variations.                                                                                                    |                                                                                            |                                                                                                    |
| PUBLIC                                               | It operates on genomic coordinates (e.g., chr3:g.178936091G>A) and transcript-dependent cDNA as well as protein                                                                                                    |                                                                                            | Overview                                                                                                    |
| DATASETS                                             | and was designed to resolve ambiguous mutation annotations arising from differential transcript usage.                                                                                                    | Description                                                                                | TransVar is a multi-way annotator for genetic<br>elements and genetic variations.                                                                                     |
| PROGRAM<br>SUPPORT                                   | TransVar supports                                                                                                    |                                                                                            | Development Information                                                                                                    |
|                                                      | <ul> <li>HGVS nomenclature</li> <li>both left-alignment and right-alignment convention in reporting indels.</li> <li>annotation of a region based on a transcript dependent characterization</li> <li>single nucleotide variation (SNV), insertions and deletions (indels) and block substitutions</li> <li>mutations at both coding region and intronic/UTR regions</li> <li>transcript annotation from commonly-used databases such as Ensembl, NCBI RefSeq and GENCODE etc</li> <li>UniProt protein id as transcript id</li> <li>GRCh36, 37, 38</li> <li>forward annotation.</li> </ul> | GitHub <b>O</b><br>URL<br>Language<br>Current version<br>License<br>Status<br>Last updated | zwdzwd/transvar         https://bioinformatics.mdanderson.org/transvar/         Python         2.4.0         The MIT License         Active         September 7, 2018 |
|                                                      | Please visit the web interface web interface and online user's guide 🔼                                                                                                    |                                                                                            | References                                                                                                    |
|                                                      |                                                                                                    | Citation                                                                                   | Zhou, W., Chen, T., Chong, Z., et al., <i>TransVar: a multilevel variant annotator for precision genomics</i> , Nature Methods <b>12</b> p1002 (2015).                |

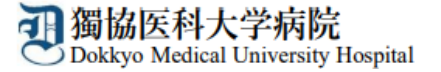

## バリアント情報:BRCA1 c.5096G>A p.Arg1699G>A

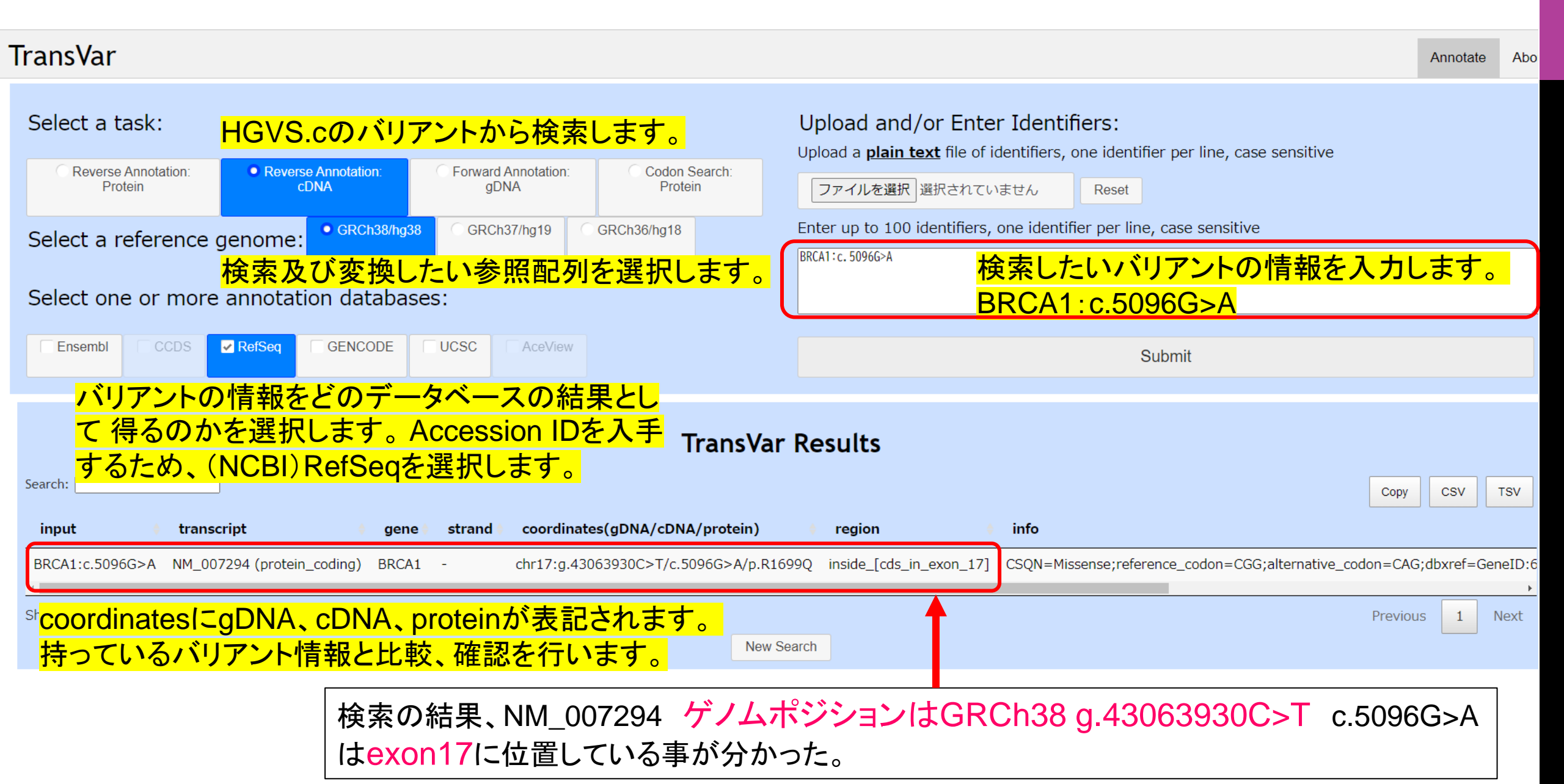

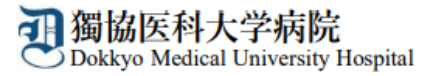

# 得られた情報を追加

### 遺伝子名:BRCA1

| 目的                           | Accession ID        | 検索場所<br>(一例)         | 分かった <mark>Accession ID</mark> |
|------------------------------|---------------------|----------------------|--------------------------------|
| ゲノムDNA配列がプライマーを作成するために必要なため  | NC_                 | NCBI                 | <mark>情報なし</mark>              |
| ゲノムDNA配列のバリアント位置を確認するため      | g.<br>(genomic DNA) | Clin var<br>TransVar | GRCh38<br>g.43063930C>T        |
| コーディング領域の確認とリファレンス配列の確認をするため | MN_                 | Clin var<br>TransVar | NM_007294 <mark>再確認!</mark>    |
| mRNA配列のバリアント位置を確認するため        | С.                  | Clin var             | c.5096G>A 再確認!                 |
| どのような変化であるか確認するため            | (coding DNA)        | TransVar             | exon17                         |
| アミノ酸配列からバリアントを確認するため         | p.<br>(protein)     | Clin var<br>TransVar | p.Arg1699GIn 再確認!              |

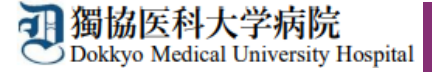

#### ゲノム DNA 配列の 検索

## NCBIでGene「BRCA1」を検索する

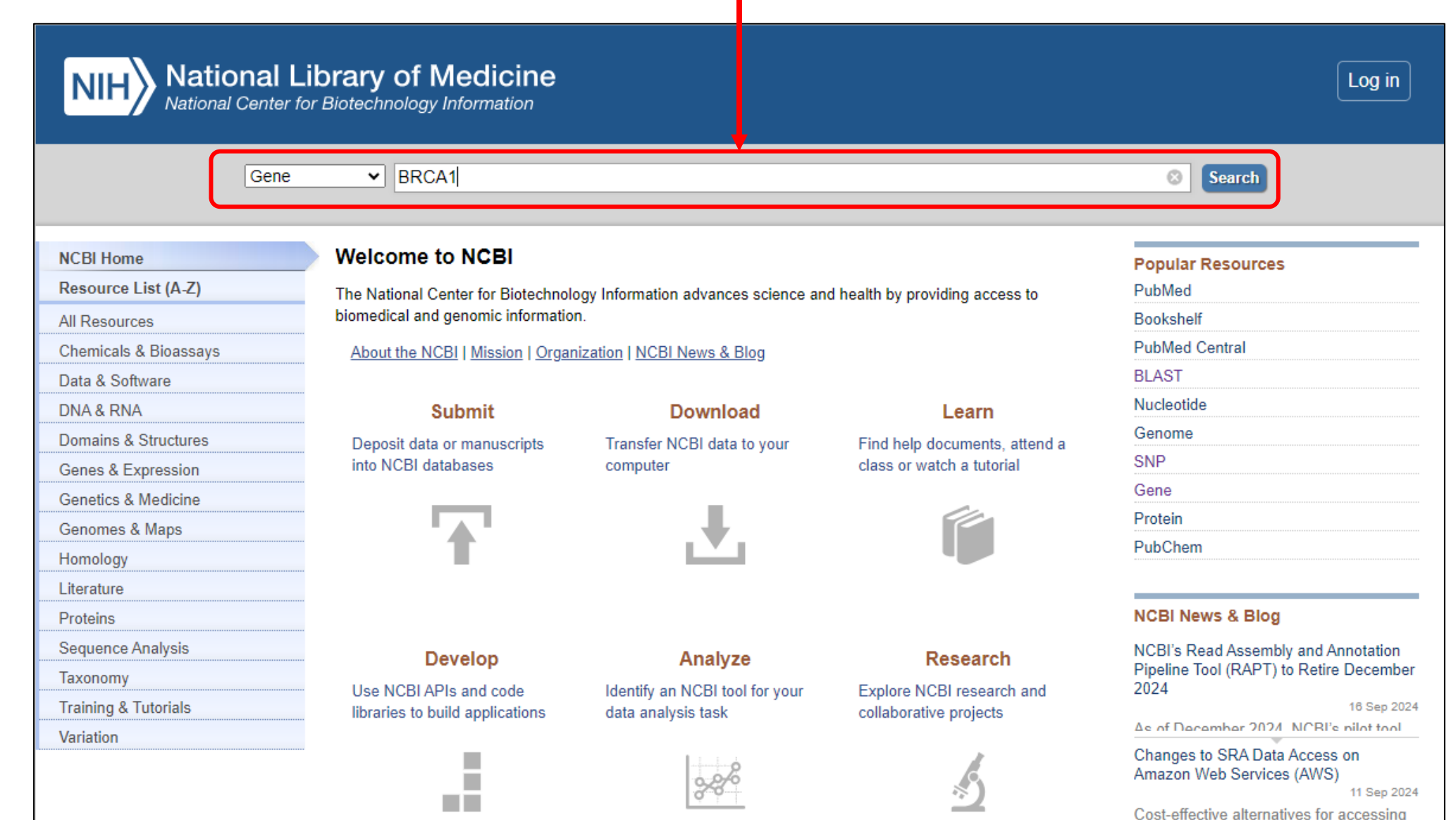

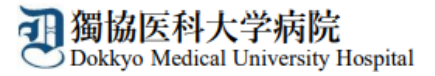

### 「Homo sapiens (human)」を選択する

## NIH National Library of Medicine National Center for Biotechnology Information

| Gene                                                                                                    | Gene | BRC   | A1                                                                                       |                                                                                                    |                                                                                                    |                                                                                    | 6           | Search                                                                                                    |                   |
|----------------------------------------------------------------------------------------------------|------|-------|------------------------------------------------------------------------------------------|----------------------------------------------------------------------------------------------------|----------------------------------------------------------------------------------------------------|------------------------------------------------------------------------------------|-------------|----------------------------------------------------------------------------------------------------|-------------------|
|                                                                                                    |      | Creat | e RSS Save se                                                                            | arch Advanced                                                                                                    |                                                                                                    |                                                                                    |             |                                                                                                    | Help              |
| Gene sources<br>Genomic<br>Mitochondria<br>Organelles                                                            |      | 1     | Tabular → 20 per<br>See <u>BRCA1 E</u><br>brca1 in Homo                                  | page  Sort by Relevance <u>RCA1 DNA repair associated</u> in the Gene da                                                                                                    | atabase                                                                                                    |                                                                                    | Send to: 🗸  | Hide s                                                                                                    | debar >>          |
| Plasmids<br>Categories<br>Alternatively spliced<br>Annotated genes<br>Non-coding<br>Protein-coding<br>Pseudogene |      | :     | Search result<br>tems: 1 to 20 or<br>See also 689                                        | S<br>f 31254<br>discontinued or replaced items.                                                                                                    |                                                                                                    | << First < Prev Page 1 of 1563 Ne.                                                 | d > Last >> | Top Organisms [Tree]<br>Homo sapiens (1543)<br>Mus musculus (133)<br>Strongylocentrotus purpuratus (83)<br>Triticum aestivum (66)<br>Rattus norvegicus (56)<br>All other taxa (29373) |                   |
| Sequence content                                                                                                 |      |       | Name/Gene ID                                                                             | Description                                                                                                    | Location                                                                                                    | Aliases                                                                            | MIM         | More                                                                                                    |                   |
| CCDS<br>Ensembl<br>RefSeq<br>RefSeqGene<br>Status                                                                | cle  | ar    | □ <u>BRCA1</u><br>ID: 672<br>□ <u>Drca1</u><br>ID: 12189<br>□ <u>Brca1</u><br>ID: 497672 | BRCA1 DNA repair associated [ <i>Homo</i><br>sapiens (human)]<br>breast cancer 1, early onset [ <i>Mus musculus</i><br>(house mouse)]<br>BRCA1, DNA repair associated [ <i>Rattus</i><br>norvegicus (Norway rat)] | Chromosome 17, NC_000017.11<br>(4304429543170327, complement)<br>Chromosome 11, NC_060077.7<br>(101379587101442808, complement)<br>Chromosome 10, NC_086028.1<br>(8691769386978012, complement) | BRCAI, BRCC1, BROVCA1, FANCS, IRIS, PNCA4,<br>PPP1R53, PSCP, RNF53<br>BRCA-1       | 113705      | Find related data<br>Database: Select 	✓<br>Find items                                                                                                    |                   |
| <u>Clear all</u><br>Show additional filters                                                                      |      |       | BRCA1<br>ID: 403437<br>BRCA1<br>ID: 373983                                               | BRCA1 DNA repair associated [ <i>Canis lupus familiaris</i> (dog)]<br>BRCA1 DNA repair associated [ <i>Gallus gallus</i> (chicken)]                                                                               | Chromosome 9, NC_051813.1<br>(2067705720743989)<br>Chromosome 27, NC_052558.1<br>(5148367_5169536_complement)                                                                                   |                                                                                    |             | Search details<br>BRCA1[All Fields] AND alive[prop]                                                                                                    |                   |
|                                                                                                    |      |       | BRCA1           ID: 353120           BRCA1           ID: 827854                          | BRCA1 DNA repair associated [ <i>Bos taurus</i><br>(domestic cattle)]<br>breast cancer susceptibility1 [ <i>Arabidopsis</i><br><i>thaliana</i> (thale cress)]                                                     | Chromosome 19, NC_037346.1<br>(4306905043140040, complement)<br>Chromosome 4, NC_003075.7<br>(1124799111252757)                                                                                 | AT4G21070, ARABIDOPSIS THALIANA BREAST<br>CANCER SUSCEPTIBILITY1, AT breast cancer |             | Search                                                                                                    |                   |
|                                                                                                    |      |       | <ul> <li><u>BRCA1</u></li> <li>ID: 712634</li> <li><u>BRCA1</u></li> </ul>               | BRCA1 DNA repair associated [ <i>Macaca mulatta</i> (Rhesus monkey)]<br>BRCA1 DNA repair associated [ <i>Pan</i>                                                                                                  | Chromosome 16, NC_041769.1<br>(5418647354273232, complement)<br>Chromosome 19, NC_072417.2                                                                                                    | susceptibility1<br>CK820_G0038928                                                  |             | Recent activity Turn Q BRCA1 AND (alive[prop]) (31254)                                                                                                    | Off Clear<br>Gene |
|                                                                                                    |      |       | ID: 449497<br>BRCA1<br>ID: 554178                                                        | troglodytes (chimpanzee)]<br>BRCA1 DNA repair associated [ <i>Monodelphis</i><br><i>domestica</i> (gray short-tailed opossum)]                                                                                    | (2502579125106592)<br>Chromosome 2, NC_077228.1<br>(193283792193360325)                                                                                                    |                                                                                    |             | Q (70064[AlleleID]) OR (70065[AlleleID]) OR (46192[AlleleID]) (3)                                                                                                    | ClinVar           |

Log in

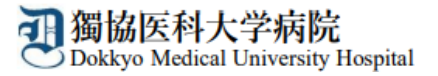

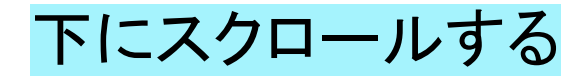

Log in

### NIH National Library of Medicine National Center for Biotechnology Information

| Gene                       | Gene 🗸                                                   |                                                                      |                                                                        |                                                                             |                                                                                       |                                               |                                                                                                    |                                                                                                |       | Search                                                                                                  |              |
|----------------------------|----------------------------------------------------------|----------------------------------------------------------------------|------------------------------------------------------------------------|-----------------------------------------------------------------------------|---------------------------------------------------------------------------------------|-----------------------------------------------|----------------------------------------------------------------------------------------------------|------------------------------------------------------------------------------------------------|-------|----------------------------------------------------------------------------------------------------|--------------|
|                            |                                                          | Advanced                                                             |                                                                        |                                                                             |                                                                                       |                                               |                                                                                                    |                                                                                                |       |                                                                                                    | Help         |
| Full Report 🗸              |                                                          |                                                                      |                                                                        |                                                                             |                                                                                       |                                               |                                                                                                    | Send to:                                                                                       | •     | Hide                                                                                                    | e sidebar >> |
| BRCA1 BRCA1 DI             | NA repair asso                                           | ociated [ Hom                                                        | o <i>sapiens</i> (hun                                                  | nan)]                                                                       |                                                                                       |                                               |                                                                                                    | 라 Download Dataset                                                                             | ts Si | able of contents<br>ummary                                                                              |              |
| Gene ID: 672, updated on 1 | 2-Sep-2024                                               |                                                                      |                                                                        |                                                                             |                                                                                       |                                               |                                                                                                    |                                                                                                | G     | enomic context                                                                                          |              |
| 🖹 Summary                  |                                                          |                                                                      |                                                                        |                                                                             |                                                                                       |                                               |                                                                                                    | ۲                                                                                              | ? G   | enomic regions, transcripts, and products                                                               |              |
|                            |                                                          |                                                                      |                                                                        |                                                                             |                                                                                       |                                               |                                                                                                    |                                                                                                | E     | xpression                                                                                               |              |
| Official Symbol            | BRCA1 provided by                                        | HGNC                                                                 |                                                                        |                                                                             |                                                                                       |                                               |                                                                                                    |                                                                                                | Bi    | ibliography                                                                                             |              |
| Primary source             | HGNC:HGNC:110                                            | Ir associated provided                                               | by <u>HGNC</u>                                                         |                                                                             |                                                                                       |                                               |                                                                                                    |                                                                                                | PI    | henotypes                                                                                               |              |
| See related                | Ensembl:ENSG00                                           | 000012048 MIM:113                                                    | 705; AllianceGenome                                                    | e:HGNC:1100                                                                 |                                                                                       |                                               |                                                                                                    |                                                                                                | Va    | ariation                                                                                                |              |
| Gene type                  | protein coding                                           |                                                                      |                                                                        |                                                                             |                                                                                       |                                               |                                                                                                    |                                                                                                | H     | IV-1 interactions                                                                                       |              |
| Organism                   | Homo sapiens                                             |                                                                      |                                                                        |                                                                             |                                                                                       |                                               |                                                                                                    |                                                                                                |       |                                                                                                    |              |
| Lineage                    | Eukaryota; Metazo                                        | oa; Chordata; Crania                                                 | a; Vertebrata; Eutele                                                  | ostomi; Mammalia; Eut                                                       | heria; Euarchontoglires; F                                                            | rimates; Hap                                  | plorrhini; Catarrhini; Hominidae; Homo                                                                                                    |                                                                                                | Pa    | athways from PubChem                                                                                    |              |
| Also known as              | IRIS; PSCP; BRC                                          | AI; BRCC1; FANCS;                                                    | PNCA4; RNF53; BR                                                       | OVCA1; PPP1R53                                                              |                                                                                       |                                               |                                                                                                    |                                                                                                | In    | teractions                                                                                              |              |
| Summary                    | This gene encode<br>DNA. The encode<br>surveillance comp | s a 190 kD nuclear p<br>d protein combines v<br>lex (BASC). This ger | hosphoprotein that pl<br>ith other tumor suppr<br>e product associates | lays a role in maintainin<br>ressors, DNA damage s<br>s with RNA polymerase | g genomic stability, and it<br>ensors, and signal transd<br>I, and through the C-term | also acts as<br>ucers to form<br>inal domain, | <ul> <li>a tumor suppressor. The BRCA1 gene contains 22 e<br/>m a large multi-subunit protein complex known as the<br/>, also interacts with histone deacetylase complexes.</li> </ul> | exons spanning about 110 kb of<br>BRCA1-associated genome<br>This protein thus plays a role in | G     | eneral gene information<br>Markers, Related pseudogene(s), Potential readthrough, Homology,<br>Ontology | Gene         |
|                            | transcription, DNA                                       | repair of double-stra                                                | nded breaks, and rec                                                   | combination. Mutations                                                      | in this gene are responsib                                                            | ole for approx                                | ximately 40% of inherited breast cancers and more the                                                                                                    | nan 80% of inherited breast and                                                                | G     | eneral protein information                                                                              |              |
|                            | associated mutation                                      | ons, have been desc                                                  | ibed for this gene, bu                                                 | it the full-length natures                                                  | of only some of these va                                                              | riants has be                                 | een described. A related pseudogene, which is also lo                                                                                                    | cated on chromosome 17, has                                                                    | N     | CBI Reference Sequences (RefSeq)                                                                        |              |
|                            | been identified. [p                                      | rovided by RefSeq, N                                                 | lay 2020]                                                              | -                                                                           |                                                                                       |                                               |                                                                                                    |                                                                                                | R     | elated sequences                                                                                        |              |
| Expression                 | Broad expression                                         | in testis (RPKM 5.2)                                                 | lymph node (RPKM                                                       | 3.3) and 23 other tissue                                                    | s See more                                                                            |                                               |                                                                                                    |                                                                                                | A     | dditional links                                                                                         |              |
| orthologs                  | Try the new Conv                                         | tablo                                                                |                                                                        |                                                                             |                                                                                       |                                               |                                                                                                    |                                                                                                |       | Locus-specific Databases                                                                                |              |
| NEW                        | Try the new <u>Gene</u>                                  | script table                                                         |                                                                        |                                                                             |                                                                                       |                                               |                                                                                                    |                                                                                                |       |                                                                                                    |              |
|                            |                                                          |                                                                      |                                                                        |                                                                             |                                                                                       |                                               |                                                                                                    |                                                                                                | G     | enome Browsers                                                                                          |              |
| Genomic context            |                                                          |                                                                      |                                                                        |                                                                             |                                                                                       |                                               |                                                                                                    | 8                                                                                              | ? Va  | ariation Viewer (GRCh37.p13)                                                                            |              |
| Location: 17q21.31         |                                                          |                                                                      |                                                                        |                                                                             |                                                                                       |                                               |                                                                                                    |                                                                                                | Va    | ariation Viewer (GRCh38)                                                                                |              |
| Exon count: 31             |                                                          |                                                                      |                                                                        |                                                                             |                                                                                       |                                               |                                                                                                    |                                                                                                | Er    | nsembl                                                                                                  |              |
|                            | Charl                                                    |                                                                      | Assembly                                                               |                                                                             |                                                                                       | Oha                                           | Lander                                                                                                    |                                                                                                | U     | CSC                                                                                                    |              |
| Annotation release         | Status                                                   |                                                                      | Assembly                                                               |                                                                             |                                                                                       | Chr                                           | Location                                                                                                    |                                                                                                |       |                                                                                                    |              |

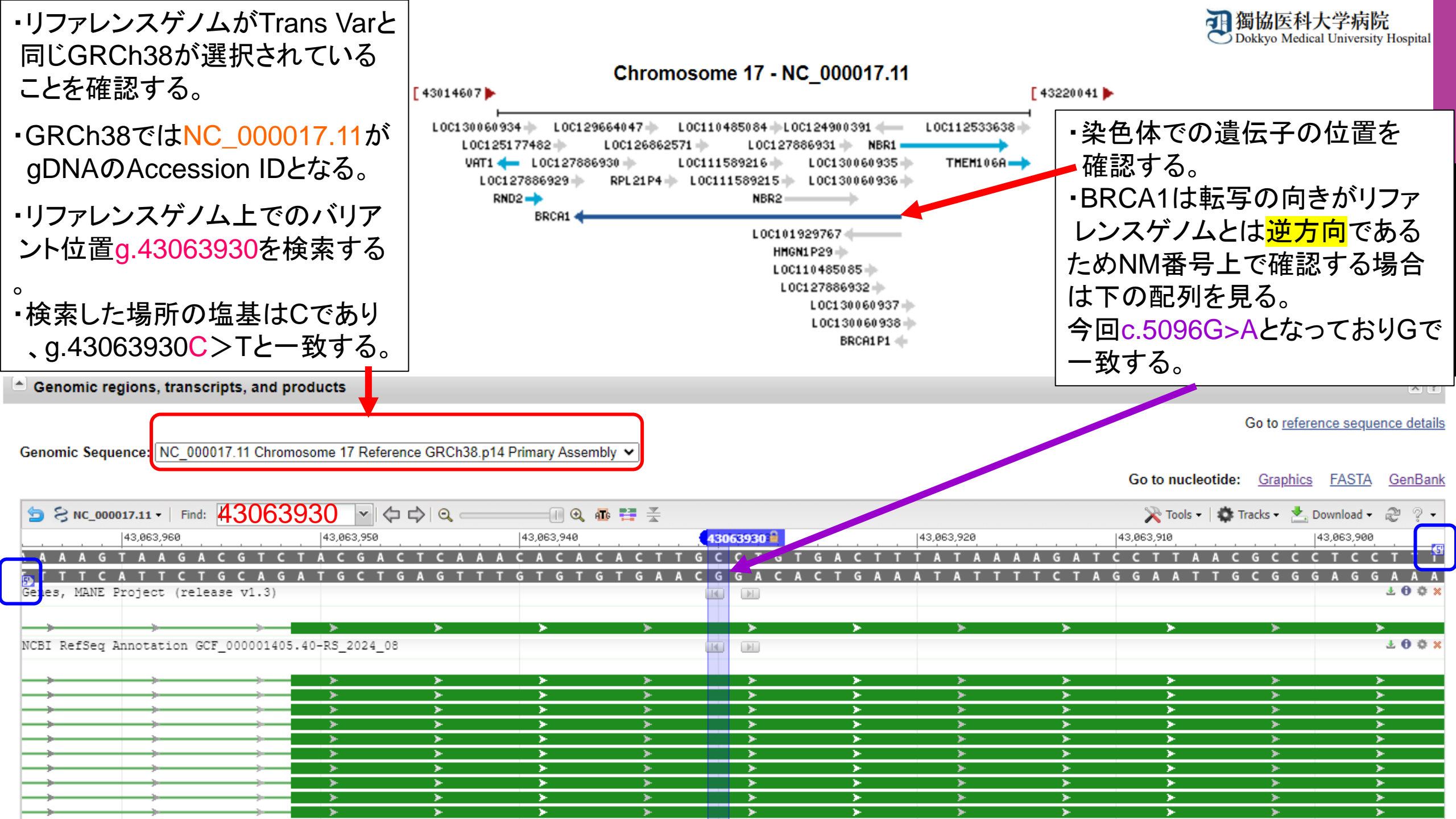

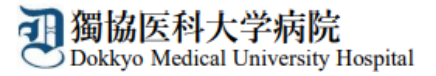

# 得られた情報を追加

## 遺伝子名:BRCA1

| 目的                                         | Accession ID        | 検索場所<br>(一例)         | 分かったAccession ID                           |
|--------------------------------------------|---------------------|----------------------|--------------------------------------------|
| ゲノムDNA配列がプライマーを作成するために必要なため                | NC_                 | NCBI                 | NC_000017.11                               |
| ゲノムDNA配列のバリアント位置を確認するため                    | g.<br>(genomic DNA) | Clin var<br>TransVar | g.43063930C>T                              |
| コーディング領域の確認とリファレンス配列の確認をするため               | MN_                 | Clin var<br>TransVar | NM_007294 再確認!                             |
| mRNA配列のバリアント位置を確認するため<br>どのような変化であるか確認するため | c.<br>(coding DNA)  | Clin var<br>Trans∀ar | c.5096G>A <mark>再確認!</mark><br>exon17に位置する |
| アミノ酸配列からバリアントを確認するため                       | p.<br>(protein)     | Clin vai<br>TransVai | p.Arg1699GIn 再確認!                          |

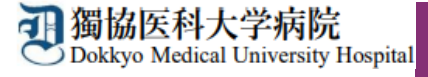

# バリアントの確認とリファレンス(NM\_)の検索

・下にスクロールするとバリアントが表示されているので、目的のバリアント (g.43063930C>T)と同じrs番号を探す。

・rs番号にカーソルを合わせSNP summaryを押とdb SNPを開くことができる。

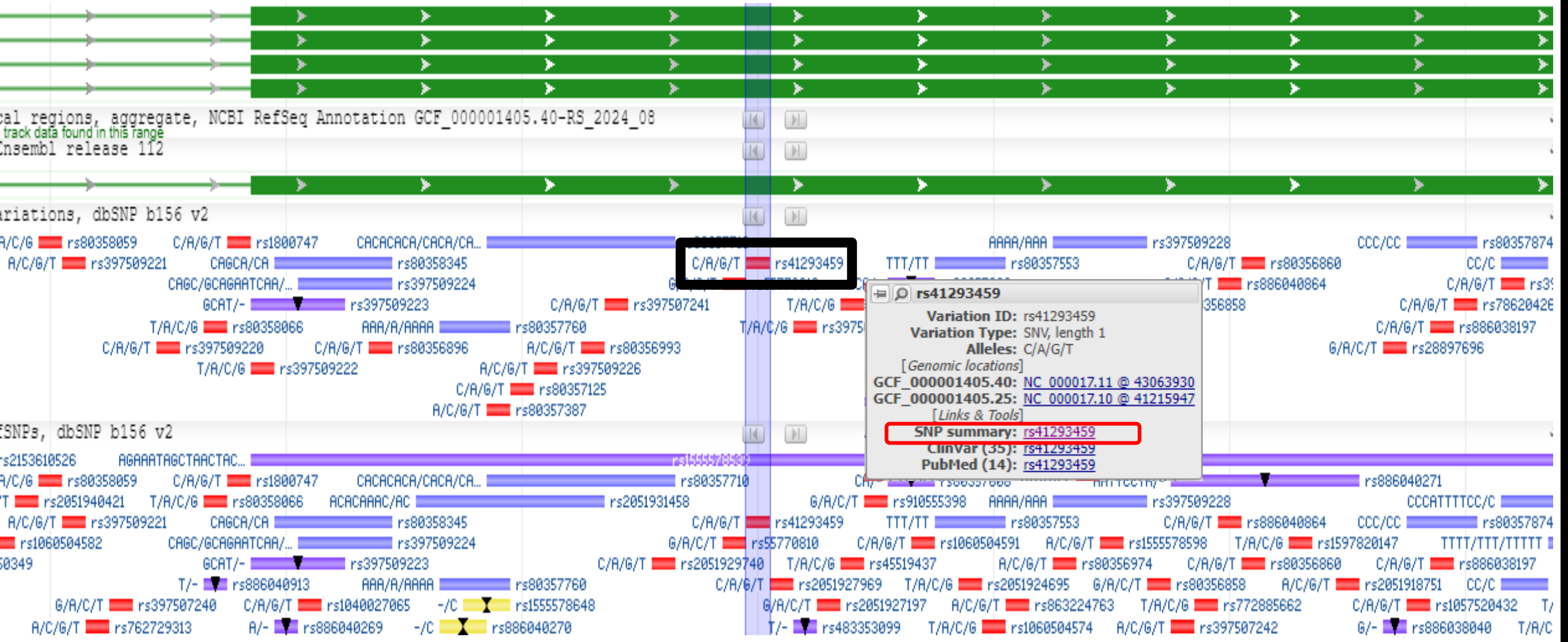

#### 辺獨協医科大学病院 Dokkyo Medical University Hospital

### 目的のバリアント情報(BRCA1 GRCh38g.43063930C>T)と一致しているか確認し、ClinVarを開く

| ( | dbSNP Short G                   | enetic Variations                                        | S                                                          |                     |                          |                         | Search for terms<br>Examples: rs268, BRCA1 and more | Search<br>Advanced search                 |      |
|---|---------------------------------|----------------------------------------------------------|------------------------------------------------------------|---------------------|--------------------------|-------------------------|-----------------------------------------------------|-------------------------------------------|------|
|   | rs41293459                      |                                                          |                                                            |                     |                          |                         | Cur<br>Released Septe                               | r <b>rent Build</b> 156<br>ember 21, 2022 | -    |
|   | Organism                        | Homo sapiens                                             |                                                            |                     | Clinical Significance    | Reported ir Cli         | nVar                                                |                                           |      |
|   | Position                        | chr17:43063930 (                                         | GRCh38.p14) 🕜                                              |                     | Gene : Consequence       | BRCA1 : Missen          | se Variant                                          |                                           |      |
|   | Alleles                         | C>A / C>G / C>T                                          |                                                            |                     | Publications             | 14 citations            |                                                     |                                           |      |
|   | Variation Type                  | SNV Single Nucleot                                       | tide Variation                                             |                     |                          | LitVar <sup>2</sup> 149 |                                                     |                                           |      |
|   | Frequency                       | T=0.000023 (6/26<br>T=0.000024 (6/25<br>T=0.000014 (2/14 | 4690, TOPMED)<br>1262, GnomAD_exon<br>0080, GnomAD) (+ 4 r | ne)<br>nore)        | Genomic View             | See rs on genor         | me                                                  |                                           |      |
| 1 |                                 |                                                          |                                                            |                     |                          |                         | 手元にあるパ                                              | バリアント情報                                   | 反がrs |
|   | Frequency                       | Variant<br>Details                                       | Clinical<br>Significance                                   | HGVS                | Submissions              | History                 | P 番号のみの<br>NCBIからdb                                 | 場合でも、<br>SNPを開き                           | 、rs番 |
|   | ALFA Allele Frequ               | ency                                                     |                                                            |                     |                          |                         | 号を検索する<br>ます。                                       | と同じ画面                                     | になり  |
| l | The ALFA project provide a use. | aggregate allele fi                                      | requency from dbGa                                         | P. More information | is available on the proj | ect page includi        | <sup>ng d</sup><br>以降同様に作                           | 作業を行うこ                                    | とで遺  |
| I | Release Version: 2023070        | 06150541                                                 |                                                            |                     |                          |                         | 伝学的検査をす。                                            | 行うことが「                                    | できま  |

#### 辺獨協医科大学病院 Dokkyo Medical University Hospital

UTR (0)

### 目的のバリアント(BRCA1 c.5096G>A p.Arg1699Gln)を選択し開く

| ClinVar 🗸                                                                                             | ((70064[AlleleID])OR(70065[AlleleID])OR(46192[Allel<br>Create alert Advanced                                                       | leID]))                                  |                                                         | G                                                     | Search                                                 |
|----------------------------------------------------------------------------------------------------|----------------------------------------------------------------------------------------------------|------------------------------------------|---------------------------------------------------------|-------------------------------------------------------|--------------------------------------------------------|
| Home About  Access  Help                                                                              | ▼ Submit ▼ Statistics ▼ FTP ▼                                                                                                    |                                          |                                                         |                                                       |                                                        |
| We've updated the ClinVar webs<br>Read more about changes to the v                                    | i <b>te to better support classifications of somatic varian</b><br>website in our <u>web release notes;</u> more information about | Its!<br>t somatic variants in ClinVar is | s available on <u>GitHub</u> .                          |                                                       |                                                        |
| Classification type Germline (3)                                                                      | <u>Display options</u> ▼ <u>Sort by Location</u> ▼ <u>Download</u> ▼                                                               |                                          | ſ                                                       | Items: 3                                              |                                                        |
| Germline classification                                                                               | Search results                                                                                                    |                                          |                                                         |                                                       |                                                        |
| Conflicting classifications (1) Benign (0) Likely benign (0)                                          | Variation                                                                                                    | Gene<br>(Protein Change)                 | Type<br>(Consequence)                                   | Condition                                             | Classification, Review status                          |
| <ul> <li>Uncertain significance (0)</li> <li>Likely pathogenic (1)</li> <li>Pathogenic (1)</li> </ul> | <u>NM_007294.4(BRCA1):c.5096G&gt;T (p.Arg1699Leu)</u>                                                                              | BRCA1<br>(R1699L +78 more)               | Single nucleotide variant<br>(missense variant +1 more) | Hereditary breast ovarian cancer syndrome<br>+1 more  | G Likely pathogenic ★★                                 |
| Types of conflicts<br>P/LP vs LB/B (0)                                                                | <u>NM_007294.4(BRCA1):c.5096G&gt;C (p.Arg1699Pro)</u>                                                                              | BRCA1<br>(R1699P +78 more)               | Single nucleotide variant<br>(missense variant +1 more) | Familial cancer of breast<br>+3 more                  | G Conflicting classifications of pathogenicity $\star$ |
| P/LP vs VUS (1) VUS vs LB/B (0)                                                                       | □ <u>NM_007294.4(BRCA1):c.5096G&gt;A (p.Arg1699GIn)</u>                                                                            | BRCA1<br>(R1699Q +78 more)               | Single nucleotide variant<br>(missense variant +1 more) | Breast-ovarian cancer, familial, susceptibility to, 1 | G Pathogenic ★★★                                       |
| Molecular consequence<br>Frameshift (0)<br>Missense (3)<br>Nonsense (0)<br>Solice site (0)            | Display options ▼ Sort by Location ▼ Download ▼                                                                                    |                                          | Iter                                                    | .ms: 3                                                |                                                        |
| ncRNA (3)                                                                                             |                                                                                                    |                                          |                                                         |                                                       |                                                        |

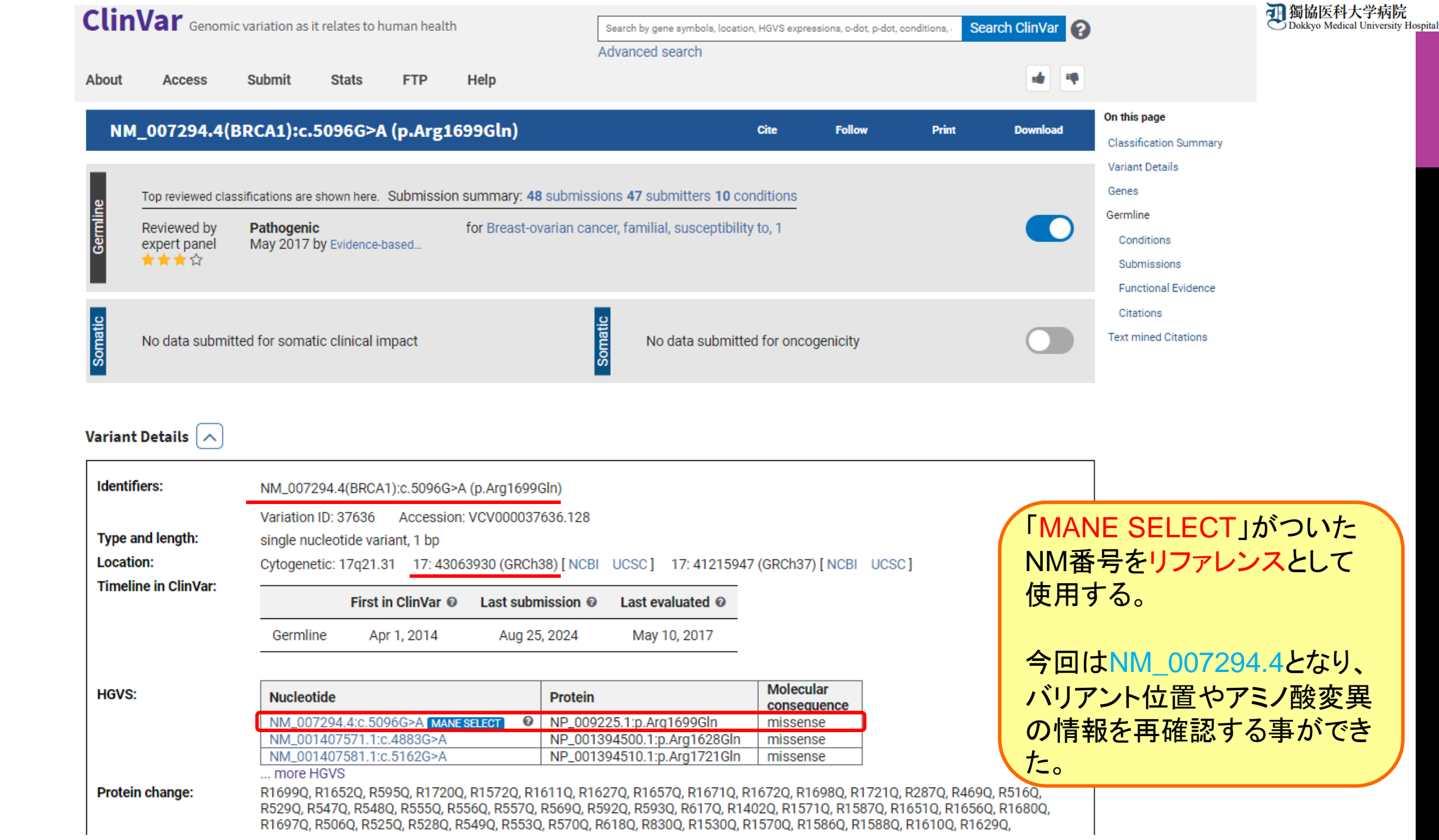

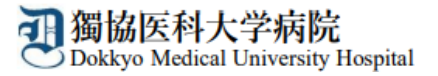

# 得られた情報を追加

## 遺伝子名:BRCA1

| 目的                                         | Accession ID        | 検索場所<br>(一例)         | 分かったAccession ID         |
|--------------------------------------------|---------------------|----------------------|--------------------------|
| ゲノムDNA配列がプライマーを作成するために必要なため                | NC_                 | NCBI                 | NC_000017.11             |
| ゲノムDNA配列のバリアント位置を確認するため                    | g.<br>(genomic DNA) | Clin var<br>TransVar | g.43063930C>T            |
| コーディング領域の確認とリファレンス配列の確認をするため               | MN_                 | Clin var<br>TransVar | NM_007294                |
| mRNA配列のバリアント位置を確認するため<br>どのような変化であるか確認するため | c.<br>(coding DNA)  | Clin var<br>TransVar | c.5096G>A<br>exon17に位置する |
| アミノ酸配列からバリアントを確認するため                       | p.<br>(protein)     | Clin var<br>TransVar | p.Arg1699Gln             |

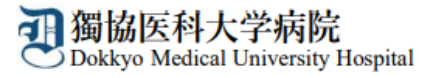

### mRNAの配列上でバリントを確認するため、 NCBIで先ほど調べたリファレンスのNM番号を検索する

| NCBI Home       Welcome to NCBJ         Resource List (A-2)       All Resources       The National Center for Biotechnology Information advances science and health by providing access to biomedical and genomic Information.       Develop       Nucleating         Chemicals & Bioassays       Dota & RNA       Dota (Information I) Organization I NCBI News & Blog       Dota (Information I) Organization I NCBI News & Blog       Dota (Information I) Organization I NCBI News & Blog         Danains & Structures       Submit       Download       Learn       Nucleotide         Geneeds & Medicine       Deposit data or manuscripts in NCBI data to your computer       Find help documents, attend a class or watch a tutorial       Sin Ne         Geneenes & Maps       Develop       Analyze       Forein       Publechem         Monology       Develop       Analyze       Research       Dud Schware       Nucleotide         Berder & Analysis       Develop       Manalysis task       Color officitive afternatives for access on class analysis task       Nucleotide       Nucleotide         Variation       Develop       Analyze       Research       Schware compile wy that function class analysis task       Schware compile wy that function class analysis task       Schware class or watch a tutorial class compileted to class analysis task       Schware compileted to class analysis task       Schware class or watch a tutorial clash or watch a tutorial clash or watch a tuto                                                                                                    | All                                                                        | Databases V NM_007294.4                                                                                                    |                                                                                     |                                                                            | 8 Search                                                                                                    |
|----------------------------------------------------------------------------------------------------|----------------------------------------------------------------------------|----------------------------------------------------------------------------------------------------|-------------------------------------------------------------------------------------|----------------------------------------------------------------------------|----------------------------------------------------------------------------------------------------|
| Data & Software         DNA & RNA         Domains & Structures         Genes & Expression         Genetics & Medicine         Genomes & Maps         Homology         Literature         Proteins         Sequence Analysis         Training & Tutorials         Variation         Diversions         Variation                                                                                                    | NCBI Home<br>Resource List (A-Z)<br>All Resources<br>Chemicals & Bioassays | Welcome to NCBI<br>The National Center for Biotechnol-<br>biomedical and genomic informatio<br>About the NCBI   Mission   Organ | ogy Information advances science an<br>n.<br><u>nization   NCBI News &amp; Blog</u> | d health by providing access to                                            | Popular Resources<br>PubMed<br>Bookshelf<br>PubMed Central                                                                                                    |
| Genetics & Medicine       Genetics & Medicine       Forein       Protein         Genetics & Maps       Image: Complex State       Image: Complex State       Forein         Homology       Literature       Proteins       Image: Complex State       Forein         Sequence Analysis       Develop       Analyze       Research       NCBI News & Blog         Training & Tutorials       Use NCBI APIs and code libraries to build applications       Identify an NCBI tool for your data analysis task       Explore NCBI research and collaborative projects       Cost-effective alternatives for access SRA data Immortant notel The store of Functional Data in ClinVar and bottom of Functional Data in ClinVar and bottom of Functional Da | Data & Software<br>DNA & RNA<br>Domains & Structures<br>Genes & Expression | Submit<br>Deposit data or manuscripts<br>into NCBI databases                                                                    | Download<br>Transfer NCBI data to your<br>computer                                  | <b>Learn</b><br>Find help documents, attend a<br>class or watch a tutorial | BLAST<br>Nucleotide<br>Genome<br>SNP                                                                                                    |
| Proteins       NCBI News & Blog         Sequence Analysis       Develop       Analyze       Research       Changes to SRA Data Access on Amazon Web Services (AWS)         Taxonomy       Use NCBI APIs and code libraries to build applications       Identify an NCBI tool for your data analysis task       Explore NCBI research and collaborative projects       Cost-effective alternatives for access SRA data Important notel The store of Functional Data in ClinVar         Variation       Important notel The store of Functional Data in ClinVar       NCBI is improving the way that function data are submitted to ClinVar and boot                                                                                                    | Genetics & Medicine<br>Genomes & Maps<br>Homology<br>Literature            | T                                                                                                    |                                                                                     |                                                                            | Protein<br>PubChem                                                                                                    |
| Coming Soon! Improving Represent<br>of Functional Data in ClinVar<br>10 Sep<br>NCBI is improving the way that funct<br>data are submitted to ClinVar and bo                                                                                                    | Proteins<br>Sequence Analysis<br>Taxonomy<br>Training & Tutorials          | Develop<br>Use NCBI APIs and code<br>libraries to build applications                                                            | Analyze<br>Identify an NCBI tool for your<br>data analysis task                     | Research<br>Explore NCBI research and<br>collaborative projects            | NCBI News & Blog<br>Changes to SRA Data Access on<br>Amazon Web Services (AWS)<br>11 Sep<br>Cost-effective alternatives for access<br>SRA data Important notel The stora |
|                                                                                                    | Variation                                                                  |                                                                                                    | 888 C                                                                               |                                                                            | Coming Soon! Improving Representa<br>of Functional Data in ClinVar<br><sup>10 Sep</sup><br>NCBI is improving the way that functi<br>data are submitted to ClinVar and bo |

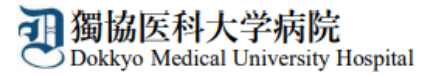

|                                                                                       | NIN 007004              |                                                                     |             |                                                                                               |       |
|---------------------------------------------------------------------------------------|-------------------------|---------------------------------------------------------------------|-------------|-----------------------------------------------------------------------------------------------|-------|
| Search NCBI                                                                           | NM_007294               | 4.4                                                                 | ×S          | earch                                                                                         |       |
| Results found in 6 databases                                                          |                         |                                                                     |             |                                                                                               |       |
| NUCLEOTIDE SEQUENCE                                                                   |                         |                                                                     |             |                                                                                               |       |
| Homo sapiens BRCA1 DI                                                                 | NA repair associa       | ted (BRCA1), transcript varia                                       | ant 1, mRNA |                                                                                               |       |
| Homo sapiens<br>7,088 bp mRNA sequence<br>NM_007294.4<br>FASTA Gene<br>BLAST Download |                         |                                                                     |             |                                                                                               |       |
|                                                                                       |                         |                                                                     |             |                                                                                               |       |
| Literature                                                                            |                         | Genes                                                               |             | Proteins                                                                                      |       |
| Literature<br>Bookshelf                                                               | 0                       | <b>Genes</b><br>Gene                                                | 1           | Proteins<br>Conserved Domains                                                                 | 0     |
| Literature<br>Bookshelf<br>MeSH                                                       | 0                       | Genes<br>Gene<br>GEO DataSets                                       | 1           | Proteins<br>Conserved Domains<br>Identical Protein Groups                                     | 0     |
| Literature<br>Bookshelf<br>MeSH<br>NLM Catalog                                        | 0                       | Genes<br>Gene<br>GEO DataSets<br>GEO Profiles                       | 1 0 0       | ProteinsConserved DomainsIdentical Protein GroupsProtein                                      | 0     |
| Literature<br>Bookshelf<br>MeSH<br>NLM Catalog<br>PubMed                              | 0 0 4                   | GenesGeneGEO DataSetsGEO ProfilesPopSet                             |             | ProteinsConserved DomainsIdentical Protein GroupsProteinProtein Family Models                 | 0 1 0 |
| Literature<br>Bookshelf<br>MeSH<br>NLM Catalog<br>PubMed<br>PubMed Central            | 0<br>0<br>0<br>4<br>239 | GenesGeneGEO DataSetsGEO ProfilesPopSet                             |             | ProteinsConserved DomainsIdentical Protein GroupsProteinProtein Family ModelsStructure        |       |
| Literature<br>Bookshelf<br>MeSH<br>NLM Catalog<br>PubMed<br>PubMed Central<br>Genomes | 0 0 4 239               | Genes<br>Gene<br>GEO DataSets<br>GEO Profiles<br>PopSet<br>Clinical |             | ProteinsConserved DomainsIdentical Protein GroupsProteinProtein Family ModelsStructurePubChem |       |

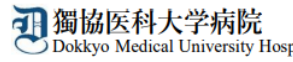

| NIH                                                 | National Library of Medicine<br>National Center for Biotechnology Information                                                                                                    | Log                                                                                                    | g in                |
|-----------------------------------------------------|----------------------------------------------------------------------------------------------------|----------------------------------------------------------------------------------------------------|---------------------|
| Nucleotic                                           | le Nucleotide  Advanced                                                                                                    | Search                                                                                                    | Help                |
| GenBank 🗸                                           | Send to:                                                                                                    | Change region shown                                                                                                    | -                   |
| Homo                                                | sapiens BRCA1 DNA repair associated (BRCA1), transcript variant 1, mRN                                                                                                    | Customize view                                                                                                    | •                   |
| <u>Go to:</u> ⊘                                     |                                                                                                    | - Analyze this sequence<br>Run BLAST                                                                                                  |                     |
| LOCUS                                               | NM_007294 7088 bp mRNA linear PRI 17-MAR-2024                                                                                                    | Pick Primers                                                                                                    |                     |
| DEFINITION                                          | Homo sapiens BRCA1 DNA repair associated (BRCA1), transcript                                                                                                    | Highlight Sequence Features                                                                                                    |                     |
| ACCESSION                                           | NM_007294                                                                                                    | Find in this Sequence                                                                                                    |                     |
| VERSION                                             | NM_007294. 4                                                                                                    | Find in this Sequence                                                                                                    |                     |
| KEYWORDS                                            | KetSeq; MANE Select.<br>Homo saniens (human)                                                                                                    | Show in Genome Data Viewer                                                                                                    |                     |
| ORGANISM<br>REFERENCE<br>AUTHORS                    | Homo sapiens<br>Eukaryota; Metazoa; Chordata; Craniata; Vertebrata; Euteleostomi;<br>Mammalia; Eutheria: Euarchontoglires; Primates; Haplorrhini;<br>Catarrhini; Hominidae; Homo.<br>1 (bases 1 to 7088)<br>Orban,T.I. and Olah,E. | Articles about the BRCA1 gene<br>Constitutional BRCA1 and MGMT Methyl<br>Are Significant Risk Factors f [Int J Mol S                  | ation<br>ci. 2024   |
| TITLE                                               | Emerging roles of BRCA1 alternative splicing                                                                                                    | Preliminary insights on the mutational spe                                                                                            | ectrum              |
| JOURNAL<br>PUBMED<br>REMARK<br>REFERENCE            | Mol Pathol 56 (4), 191-197 (2003)<br><u>12890739</u><br>Review article<br>2 (bases 1 to 7088)                                                                                                    | BRCA1 deficiency enhances the aggressi<br>of breast cancer cells expressing [Biol Ce                                                  | iveness<br>il. 2024 |
| AUTHORS<br>TITLE                                    | Orban,T.I. and Olah,E.<br>Expression profiles of BRCA1 splice variants in asynchronous and in<br>G1/S synchronized tumor cell lines                                                                                                |                                                                                                    | See all             |
| JOURNAL                                             | Biochem Biophys Res Commun 280 (1), 32-38 (2001)                                                                                                    | Reference sequence information                                                                                                    |                     |
| PUBMED<br>REFERENCE<br>AUTHORS<br>TITLE             | 11162473<br>3 (bases 1 to 7088)<br>Paterson, J.W.<br>BRCA1: a review of structure and putative functions                                                                                                    | RefSeq alternative splicing<br>See 368 reference mRNA sequence splic<br>variants for the BRCA1 gene.                                  | :e                  |
| JOURNAL<br>PUBMED<br>REMARK<br>REFERENCE<br>AUTHORS | Dis Markers 13 (4), 261-274 (1998)<br><u>9553742</u><br>Review article<br>4 (bases 1 to 7088)<br>Xu C.F., Chambers I.A., Nicolai H., Brown M.A., Hujejrat Y.                                                                       | RefSeq protein product<br>See the reference protein sequence for be<br>cancer type 1 susceptibility protein isoforr<br>(NP_009225.1). | reast<br>m 1        |

Mohammed, S., Hodgson, S., Kelsell, D. P., Spurr, N. K., Bishop, D. T. and

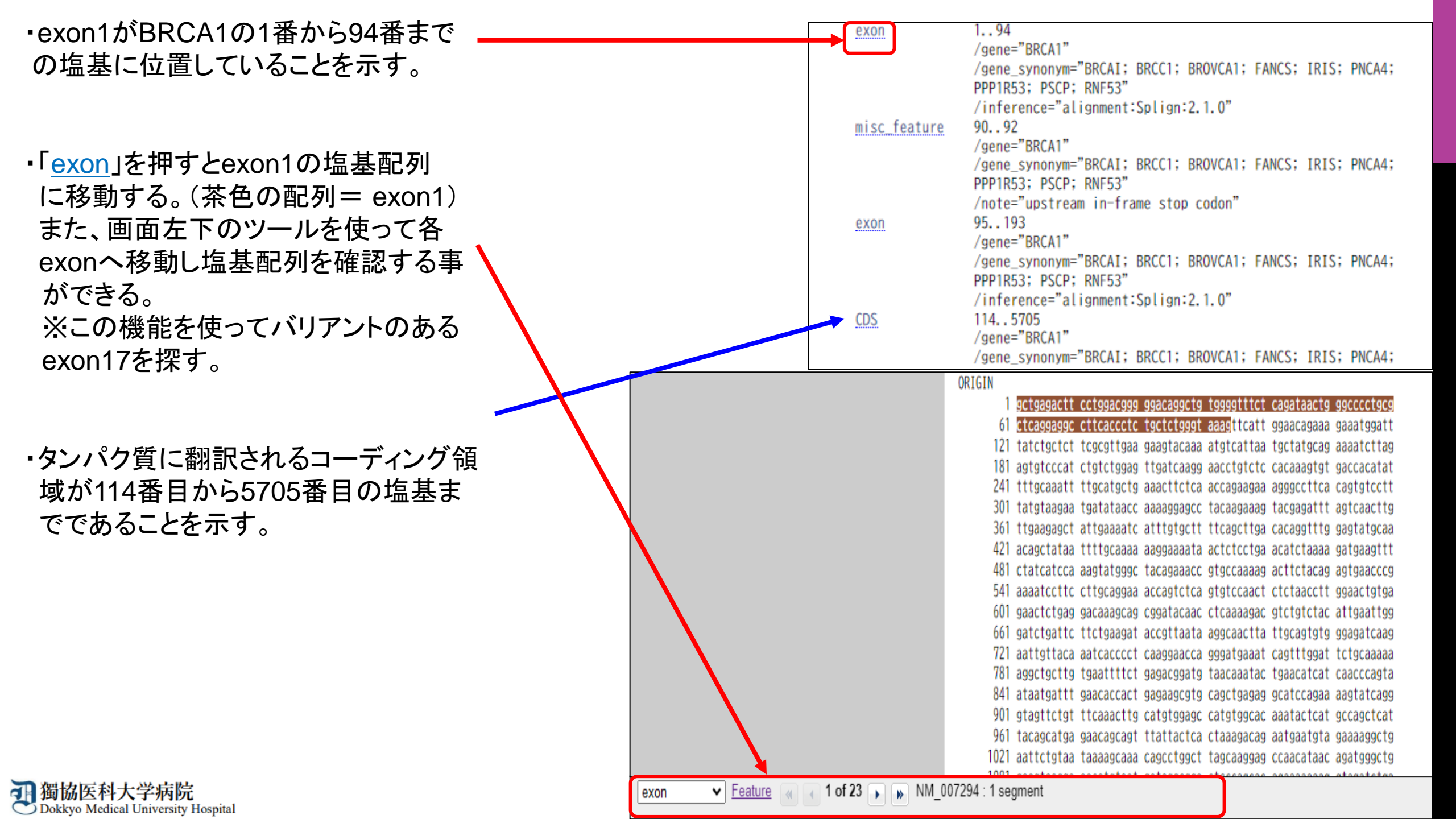

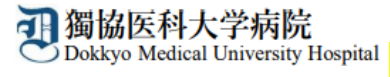

### <u> バリアント(c.5096G>A)位置の探し方</u>

・コーデング領域の開始点+バリアントの位置-1(塩基)=実際のバリアント位置

今回は114+5096-1=5209

5209番目にGがある。

## <u>c.5096G>A p.Arg1699GInのアミノ酸配列の確認方法</u>

• コーディングDNAでのバリアント位置÷3=小数点以下が3の場合コドンの1番目の塩基

小数点以下が6の場合コドンの2番目の塩基

小数点以下が9の場合コドンの3番目の塩基

• 5096÷3=1698.6666....

小数以下が6なのでc.5096のGはコドンの2番目の塩基となる。

茶色の配列 = exon17 よってCGG=Arg Aに変化した場合はCAG=GInとなる。

5101 tgctcgtgta caagtttgcc agaaaacacc acatcacttt aactaatcta attactgaag 5161 agactactca tgttgttatg aaaacag<mark>atg ctgagtttgt gtgtgaacgg acactgaaat</mark> 5221 <u>attttctagg aattgcggga ggaaaatggg tagttagcta tttct</u>gggtg acccagtcta

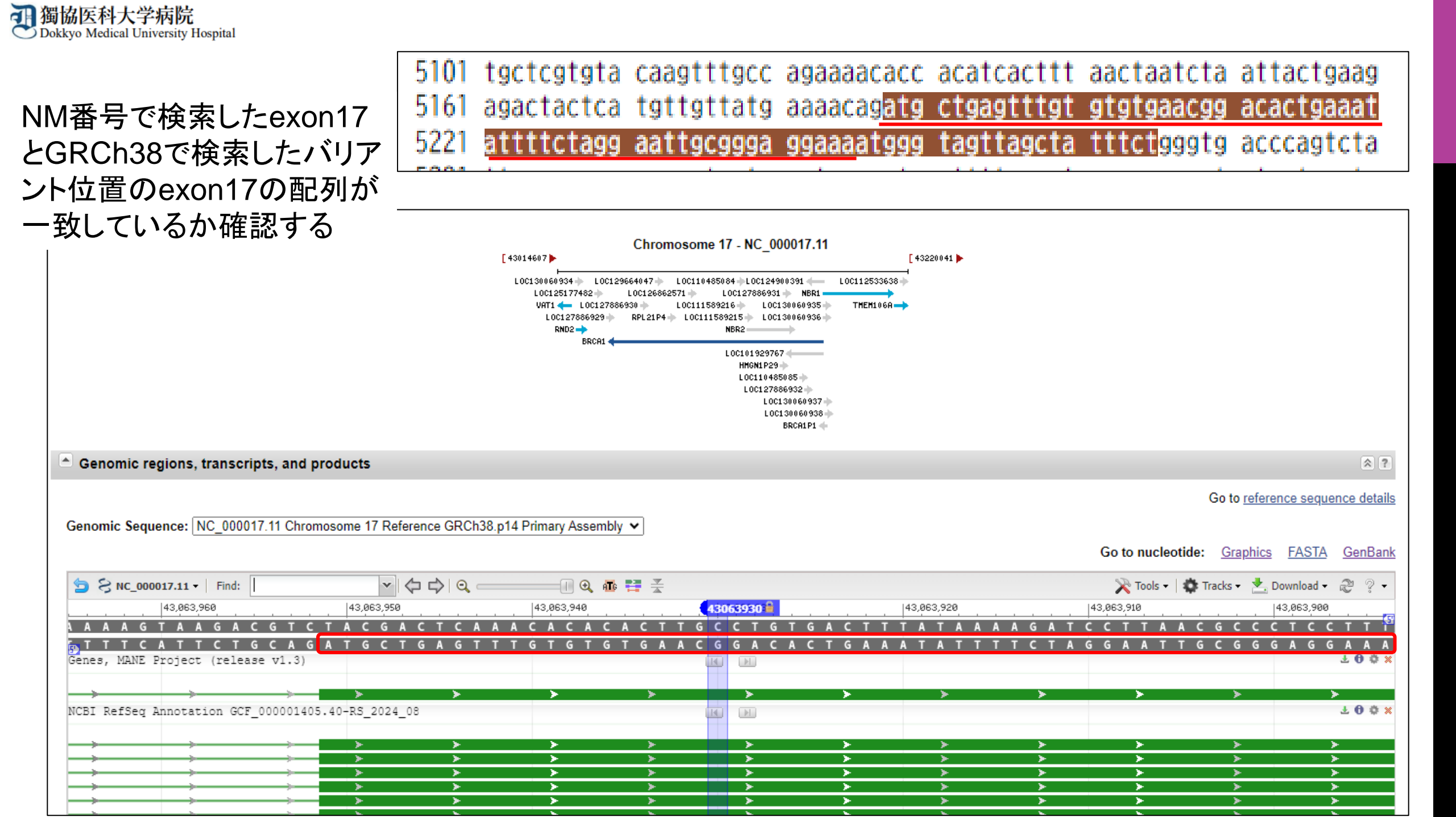

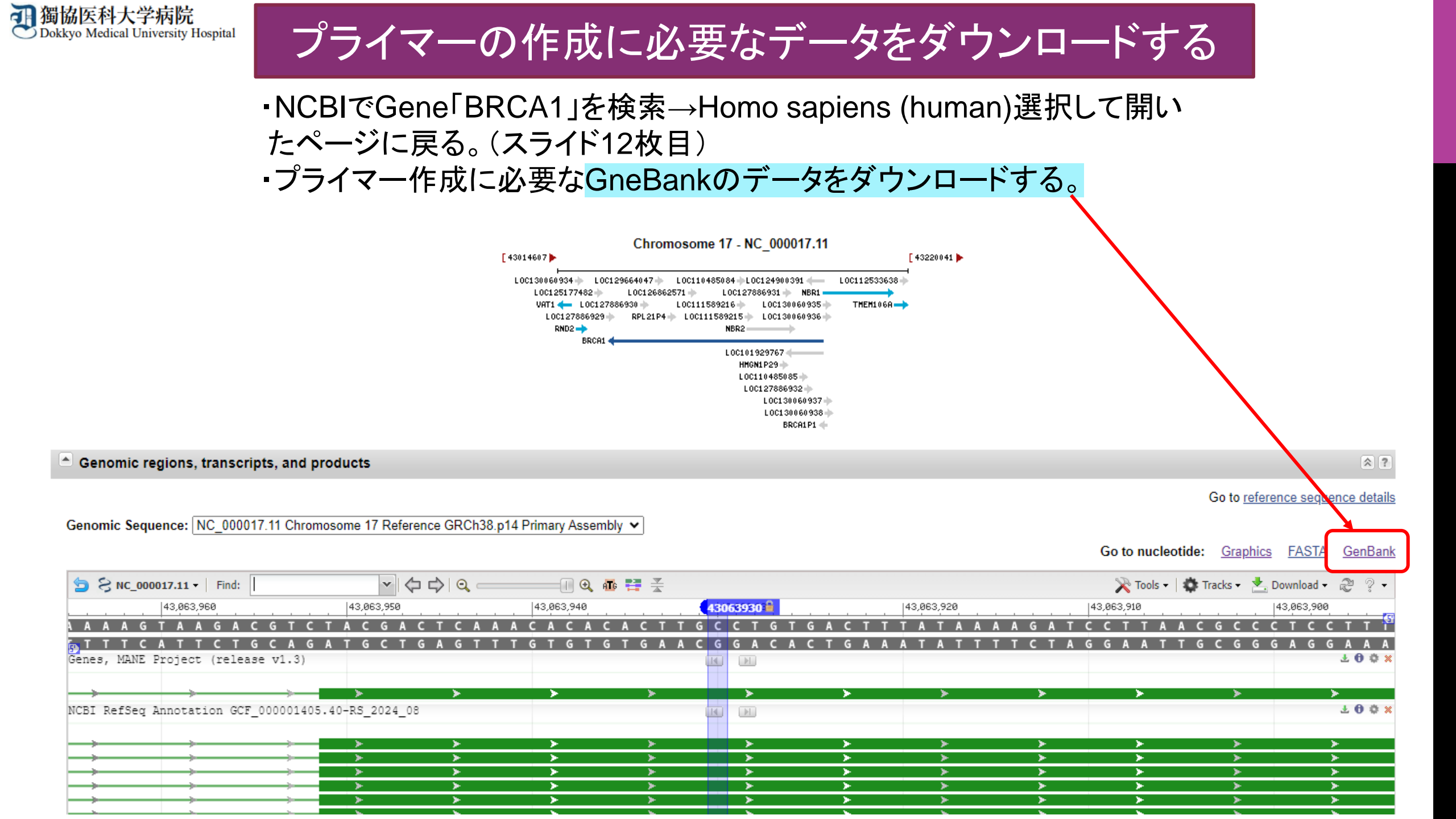

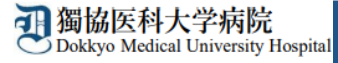

| лн           | National Library of M                | edicine   |
|--------------|--------------------------------------|-----------|
| <b>111</b> / | National Center for Biotechnology Ir | formation |

N Nucleotide Search Nucleotide ~ Advanced Help GenBank -Send to: -AL...... n shown Complete Record nce (abbreviated view) Homo sapiens chromosome 17, GRCh38.p14 Primary Assembly O Coding Sequences O Gene Features NCBI Reference Sequence: NC 000017.11 to: 43170327 FASTA Graphics Update View Choose Destination File O Clipboard Go to: 🖂 O Collections OAnalysis Tool -LOCUS NC 000017 126033 bp DNA Linear CON 26-AUG-2024 DEFINITION Homo sapiens chromosome 17, GRCh38, p14 Primary Assembly. Download 1 item /iew ACCESSION NC 000017 REGION: complement(43044295..43170327) Format VERSION NC\_000017.11 DBLINK BioProject: PRJNA168 GenBank es Assembly: GCF 000001405.40 Show GI KEYWORDS RefSeq. and CDS features only SOURCE Homo sapiens (human) Create File ons ORGANISM Homo sapiens rse complement Eukaryota; Metazoa; Chordata; Craniata; Vertebrata; Euteleostomi; Show gap features Mammalia; Eutheria; Euarchontoglires; Primates; Haplorrhini; Catarrhini; Hominidae; Homo. Update View REFERENCE 1 (bases 1 to 126033) AUTHORS Zody, M. C., Garber, M., Adams, D. J., Sharpe, T., Harrow, J., Lupski, J.R., Nicholson, C., Searle, S.M., Wilming, L., Young, S.K., Abouelleil, A., Allen, N. R., Bi, W., Bloom, T., Borowsky, M. L., Analyze this sequence Bugalter, B. E., Butler, J., Chang, J. L., Chen, C. K., Cook, A., Corum, B., Run BLAST Cuomo, C. A., de Jong, P. J., DeCaprio, D., Dewar, K., FitzGerald, M., Gilbert, J., Gibson, R., Gnerre, S., Goldstein, S., Grafham, D. V., Pick Primers Grocock, R., Hafez, N., Hagopian, D.S., Hart, E., Norman, C.H., Highlight Sequence Features Humphray, S., Jaffe, D.B., Jones, M., Kamal, M., Khodiyar, V.K., LaButti, K., Laird, G., Lehoczky, J., Liu, X., Lokyitsang, T., Find in this Sequence Loveland, J., Lui, A., Macdonald, P., Major, J.E., Matthews, L., Mauceli, E., McCarroll, S.A., Mihalev, A.H., Mudge, J., Nguyen, C., Nicol, R., O'Leary, S. B., Osoegawa, K., Schwartz, D. C., Shaw-Smith, C., Stankiewicz, P., Steward, C., Swarbreck, D., Venkataraman, V., Related information Whittaker, C. A., Yang, X., Zimmer, A. R., Bradley, A., Hubbard, T., Assembly Birren, B. W., Rogers, J., Lander, E. S. and Nusbaum, C. DNA sequence of human chromosome 17 and analysis of rearrangement TITLE BioProject in the human lineage Protein JOURNAL Nature 440 (7087), 1045-1049 (2006) PUBMED <u>16625196</u> PubMed

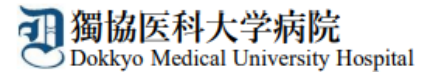

| NIH National Library of Medicine<br>National Center for Biotechnology Information                                                                                                    | Log in                                                                                                    |
|----------------------------------------------------------------------------------------------------|----------------------------------------------------------------------------------------------------|
| Nucleotide  Nucleotide  Advanced                                                                                                    | Search                                                                                                    |
| GenBank -       Send to: -         Image: Showing 1.00kb region from base 43063430 to 43064430.       Homo sapiens chromosome 17, GRCh38.p14 Primary Assembly         NCBI Reference Sequence: NC_000017.11       FASTA Graphics                                                                                                    | Change region shown<br>O Whole sequence (abbreviated view)<br>Selected region<br>from: 43063430 to: 43064430<br>Update lew                                                   |
| Go to: ∞         LOCUS       NC_000017       1001 bp       DNA       Linear       CON 26-AUG-2024         DEFINITION       Homo sapiens chromosome       17, GRCh38.p14 Primary Assembly.         ACCESSION       NC_000017 REGION: complement(4306343043064430)         VERSION       NC_000017.11         DBLINK       BioProject: PRJNA168<br>Assembly: GCF 000001405.40         KEYWORDS       RefSeq.         SOURCE       Homo sapiens (human)         ORGANISM       Homo sapiens<br>Eukaryota; Metazoa; Chordata; Craniata; Vertebrata; Euteleostomi;<br>Mammalia; Eutheria; Euarchontoglires; Primates; Haplorrhini;<br>Catarrhini; Hominidae; Homo.         REFERENCE       1         REFERENCE       1 | Customize view Abbreviated view Customize Basic Features All features Gene, RNA, and CDS features only Display options Show reverse complement Show gap features Update View |

BRCA1遺伝子は大きいため、ダウンロードデータも多いので、バリアント位置から前後500bpのデータに絞ってダウンロードする。

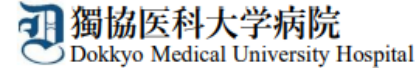

# プライマーの作成

PCRを行う際にはプライマーを適切に設計することが重要です。 しかし、プライマーを設計する際には様々な条件に注意する必要があり塩基配 列から目視で見つけ出すことは容易ではありません。 そこでプログラムを使って自動でプライマーを作成してくれる「Primer3」を使用 します。

| Drimor?                                                      | Checks for mispriming in template. | <u>disclaimer</u> | Primer3 Home |
|--------------------------------------------------------------|------------------------------------|-------------------|--------------|
| <b>FILLIELS</b> (v. 0.4.0) Pick primers from a DNA sequence. | Primer3plus interface              | <u>cautions</u>   | FAQ/WIKI     |

#### There is a newer version of Primer3 available at <a href="http://primer3.ut.ee">http://primer3.ut.ee</a>

Paste source sequence below (5'->3', string of ACGTNacgtn -- other letters treated as N -- numbers and blanks ignored). FASTA format ok. Please N-out undesirable sequence (vector, ALUs, LINEs, etc.) or use a Mispriming Library (repeat library): NONE

| Pick left primer, or use left primer below: | Pick hybridization probe (internal oligo), or use oligo below: | Pick right primer, or use right primer below (5' to 3' on opposite strand): |
|---------------------------------------------|----------------------------------------------------------------|-----------------------------------------------------------------------------|
|                                             |                                                                |                                                                             |

Pick Primers Reset Form

- Sequence Id: A string to identify your output.
- Targets:
   E.g. 50,2 requires primers to surround the 2 bases at positions 50 and 51. Or mark the source sequence with [ and ]: e.g. ...ATCT[CCCC]TCAT.. means that primers must flank the central CCCC.

   Excluded
   E.g. 401,7 68,3 forbids selection of primers in the 7 bases starting at 401 and the 3 bases at 68. Or mark the source sequence with < and >: e.g. ...ATCT<CCCC>TCAT.. forbids primers in the central CCCC.

   Regions:
   Central CCCC.

Product Size Ranges 150-250 100-300 301-400 401-500 501-600 601-700 701-850 851-1000

| Number To Return 5              | Max 3' Stability 9.0              |
|---------------------------------|-----------------------------------|
| Max Repeat Mispriming 12.00     | Pair Max Repeat Mispriming 24.00  |
| Max Template Mispriming 12.00 P | air Max Template Mispriming 24.00 |

#### https://bioinfo.ut.ee/primer3-0.4.0/

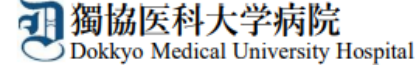

# パラメータの設定方法

### 何の配列を使用するか選択します。

Paste source sequence bolow (5'->3', string of ACGTNacgtn -- other letters treated as N -- numbers and blanks ignored). FASTA format ok. Please N-out undesirable sequence (vector, ALUs, LINEs, etc.) or use a <u>Mispriming Library (repearing)</u>

| Pick left primer, or use left primer below: | Pick hybridization probe (internal of a state of a state of a s | oligo), or use oligo below: | Pick right primer, or use right prir | ner below (5' to 3' on opposite strand) |
|---------------------------------------------|----------------------------------------------------------------------------------------------------|-----------------------------|--------------------------------------|-----------------------------------------|
|                                             |                                                                                                    |                             |                                      | ]                                       |

#### Pick Primers Reset Form

Droduct Size Danges 200 000

 Sequence Id:
 A string to identify your output.

 Targets:
 E.g. 50,2 requires primers to surround the 2 bases at positions 50 and 51. Or mark the source sequence with [ and ]: e.g. ...ATCT[CCCC]TCAT.. means that primers must flank the central CCCC.

 Excluded
 E.g. 401,7 68,3 forbids selection of primers in the 7 bases starting at 401 and the 3 bases at 68. Or mark the source sequence with < and >: e.g. ...ATCT<CCCC>TCAT.. forbids primers in the central CCCC.

| FIOUUCE SIZE Ranges 200-000     |                                   |
|---------------------------------|-----------------------------------|
| Number To Return 50             | Max 3' Stability 9.0              |
| Max Repeat Mispriming 12.00     | Pair Max Repeat Mispriming 24.00  |
| Max Template Mispriming 12.00 P | air Max Template Mispriming 24.00 |

Pick Primers Reset Form

#### **General Primer Picking Conditions**

| Primer Size Min: 20 Opt: 23          | Max: | 25                           |                                                                         |
|--------------------------------------|------|------------------------------|-------------------------------------------------------------------------|
| Primer Tm Min: 58.0 Opt: 63.0        | Max: | 65.0 Max Tm Difference: 4    | 1.0 <u>Table of thermodynamic parameters:</u> Breslauer et al. 1986 •   |
| Product Tm Min: Opt:                 | Max: |                              |                                                                         |
| Primer GC% Min: 30.0 Opt:            | Max: | 70.0                         |                                                                         |
| Max Self Complementarity:            | 5.00 | Max 3' Self Complementarity: | 1.00                                                                    |
| Max #N's:                            | 0    | Max Poly-X:                  | 3                                                                       |
| Inside Target Penalty:               |      | Outside Target Penalty:      | 0 Note: you can set Inside Target Penalty to allow primers inside a tar |
| First Base Index:                    | 1    | CG Clamp:                    | 0                                                                       |
| Concentration of monovalent cations: | 50.0 | Salt correction formula:     | Schildkraut and Lifson 1965 🗸                                           |
| Concentration of divalent cations    | 0.0  | Concentration of dNTPs       | 0.0                                                                     |

### ・デフォルトで数値が入力されて いる項目がありますが、 当検査室では赤い四角で囲った 項目の<mark>再設定</mark>を行っています。

#### **Objective Function Penalty Weights for Primers**

| <u>Tm</u> Lt: 0.0 Gt: 0.      | .0           |
|-------------------------------|--------------|
| <u>Size</u> Lt: 0.0 Gt: 0.    | .0           |
| <u>GC%</u> Lt: 0.0 Gt: 0.     | .0           |
| Self Complementarity          | 0.5          |
| <u>3' Self Complementarit</u> | <u>y</u> 1.0 |
| <u>#N's</u>                   | 0.0          |
| <u>Mispriming</u>             | 0.0          |
| <u>Sequence Quality</u>       | 0.0          |
| End Sequence Quality          | 0.0          |
| Position Penalty              | 0.0          |
| End Stability                 | 0.0          |
| Template Mispriming           | 0.0          |

#### **Objective Function Penalty Weights for Primer** *Pairs*

| Product Size Lt: 0.0 Gt: 0.0           |     |  |
|----------------------------------------|-----|--|
| Product Tm Lt: 0.0 Gt: 0.0             |     |  |
| <u>Tm Difference</u>                   | 0.0 |  |
| Any Complementarity                    | 0.5 |  |
| <u>3' Complementarity</u>              | 1.0 |  |
| Pair Mispriming                        | 0.0 |  |
| Primer Penalty Weight                  | 0.0 |  |
| Hyb Oligo Penalty Weight               | 0.0 |  |
| Primer Pair Template Mispriming Weight | 0.0 |  |

### ・プライマーを設定する場所は、バリアントのみを増幅するように作るので はなく、バリアントのあるexon17全体を増幅するように設定します。

 ・先程ダウンロードしたGneBankのデータからexonとintronの配列を検索 するために、A plasmid Editorというプログラムを使います。

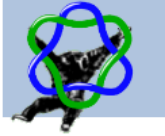

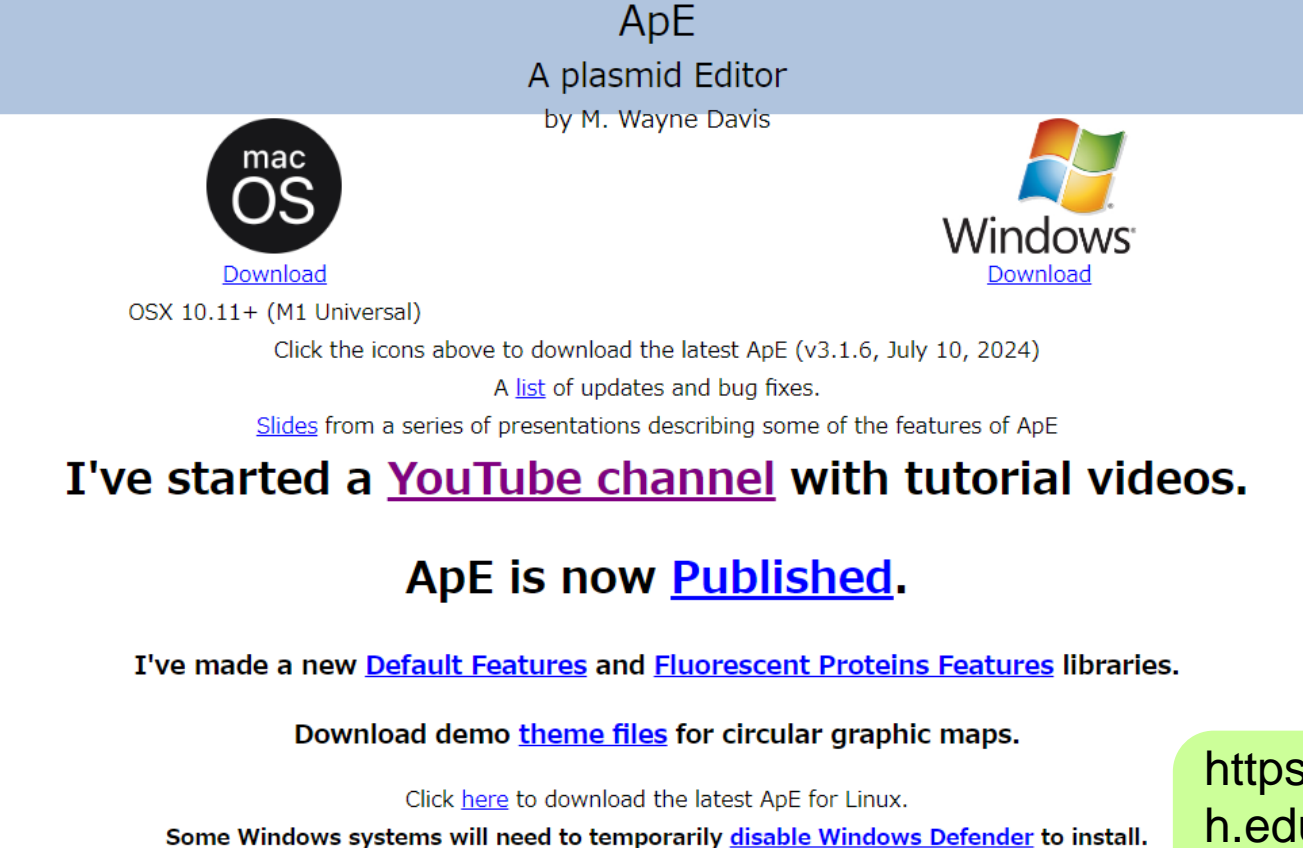

Click here converted to make a voluntary donation in support of ApE.

X Follow @ApEplasmid

https://jorgensen.biology.uta h.edu/wayned/ape/ ダウンロードして無料で使用 できます。

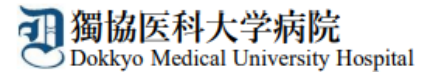

### A plasmid Editorのプログラムを開き、ダウンロードしたGneBankファイルを ドラッグ&ドロップする。

| 🍄 New_D   | NA      |          |          |          |         |      |         |          |     |     |   |    |   |    |   |    |   |    | - |     | $\times$ |
|-----------|---------|----------|----------|----------|---------|------|---------|----------|-----|-----|---|----|---|----|---|----|---|----|---|-----|----------|
| File Edit | Enzymes | ORFs Fea | atures 1 | Tools Wi | indow H | Help |         |          |     |     |   |    |   |    |   |    |   |    |   |     |          |
| G 🖰       | 8 %     |          | Q 1      | \ √a {   | ⊉ 8     | 0 🕅  |         | <b>-</b> | ۵ ( | ) = |   |    |   |    |   |    |   |    |   |     |          |
|           |         | £        | <b>)</b> | s        | equenc  | e    | insert( | 0        |     |     |   |    |   |    |   |    |   |    |   |     | r)       |
| ^⊞        |         |          |          |          | 0       |      | 1.02    |          |     |     |   |    |   |    |   |    |   |    |   | Uan |          |
| 1         | *       | 10       | *        | 20       | *       | 30   | *       | 40       | *   | 50  | * | 60 | * | 70 | * | 80 | * | 90 | * | 100 |          |
|           | [       |          |          |          |         |      |         |          |     |     |   |    |   |    |   |    |   |    |   |     |          |
|           |         |          |          |          |         |      |         |          |     |     |   |    |   |    |   |    |   |    |   |     |          |
|           |         |          |          |          |         |      |         |          |     |     |   |    |   |    |   |    |   |    |   |     |          |
|           |         |          |          |          |         |      |         |          |     |     |   |    |   |    |   |    |   |    |   |     |          |
|           |         |          |          |          |         |      |         |          |     |     |   | R  |   |    |   |    |   |    |   |     |          |
|           |         |          |          |          |         |      |         |          |     |     |   | V  |   |    |   |    |   |    |   |     |          |
|           |         |          |          |          |         |      |         |          |     |     |   |    |   |    |   |    |   |    |   |     |          |
|           |         |          |          |          |         |      |         |          |     |     |   |    |   |    |   |    |   |    |   |     |          |
|           |         |          |          |          |         |      |         |          |     |     |   |    |   |    |   |    |   |    |   |     |          |
|           |         |          |          |          |         |      |         |          |     |     |   |    |   |    |   |    |   |    |   |     |          |
|           |         |          |          |          |         |      |         |          |     |     |   |    |   |    |   |    |   |    |   |     |          |
|           |         |          |          |          |         |      |         |          |     |     |   |    |   |    |   |    |   |    |   |     |          |
| ·D        | *       | 10       | *        | 20       | *       | 30   | *       | 40       | *   | 50  | * | 60 | * | 70 | * | 80 | * | 90 | * | 100 |          |

File Edit Enzymes ORFs Features Tools Window Help

- 🗆 🗙

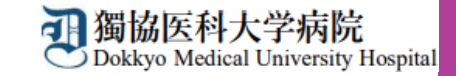

#### B B X G C Q A 40 C B 0 Ø 8 E ← Ø Ø =

| Longth       End       OFF       Tm       KOC       Image         1001       480/20       76/00       557(1)       Mr/-       735°C       40%       Image         Image       1001       480/20       76/00       557(1)       Mr/-       735°C       40%       Image         Image       1001       480/20       76/00       557(1)       Mr/-       735°C       40%       Image         Image       1001       480/20       78/00       50°C       1001       480/207       1000         Image       1000       20°C       30°C       40°C       50°C       60°C       70°C       80°C       90°C       100°C         Image       100°C       20°C       30°C       40°C       50°C       60°C       70°C       80°C       90°C       10°C         Image       10°C       20°C       30°C       40°C       50°C       60°C       70°C       80°C       90°C       10°C         Image       10°C       10°C       10°C       10°C       10°C       10°C       10°C       10°C       10°C       10°C       10°C       10°C       10°C       10°C       10°C       10°C       10°C       10°C                                                                                                    |                                                                                                    |                                                                                                    |                                                                                                    |                                                                                                    |                                                                                                    |                                                                                                    |                                                                                                    |                                                                                                    |                                                                                                    |           | 1    |                      |
|----------------------------------------------------------------------------------------------------|----------------------------------------------------------------------------------------------------|----------------------------------------------------------------------------------------------------|----------------------------------------------------------------------------------------------------|----------------------------------------------------------------------------------------------------|----------------------------------------------------------------------------------------------------|----------------------------------------------------------------------------------------------------|----------------------------------------------------------------------------------------------------|----------------------------------------------------------------------------------------------------|----------------------------------------------------------------------------------------------------|-----------|------|----------------------|
| 1001       490(2)       78(0)       557(1)       M+/-       735°C       40%       ① Dam/Dem         II Holden       III Contin       Type       Location I       IIII Contin       IIII Contin       IIII Contin       IIII Contin       IIIII Contin       IIIII Contin       IIIII Contin       IIIII Contin       IIIII Contin       IIIII Contin       IIIII Contin       IIIII Contin       IIIIII Contin       IIIII Contin       IIIIII Contin       IIIIII Contin       IIIIII Contin       IIIIII Contin       IIIIII Contin       IIIIIII Contin       IIIIII Contin       IIIIIIIIII Contin       IIIIIIIIIIIIIIIIIIIIIIIIIIIIIIIIIIII                                                                                                    |                                                                                                    | 6                                                                                                    | Sequence                                                                                                    | Start                                                                                                    | Length                                                                                                    | End                                                                                                    | ORF                                                                                                    | Tm                                                                                                    | %GC                                                                                                    | linear    |      |                      |
| Feature       Directli       Type       Location;         B Hoden       >>>>       mRNA       480.557         B BRCAL DNA repair associated, transcript varient 233       >>>>       mRNA       480.557         B BRCAL DNA repair associated, transcript varient 220       >>>       mRNA       480.557         B BRCAL DNA repair associated, transcript varient 220       >>>       mRNA       480.557         Implication       Implication       480.557       Implication       480.057         Implication       Implication       480.557       Implication       480.057         Implication       Implication       Implication       480.057       Implication         Implication       Implication       Implication       480.057       Implication         Implication       Implication       Implication       480.057       Implication         Implication       Implication       Implication       480.057       Implication       Implication         Implication       Implication       Implication       Implication       Implication       Implication       Implication       Implication       Implication       Implication       Implication       Implication       Implication       Implication       Implication       Implication                                                                                                    |                                                                                                    |                                                                                                    | 1001                                                                                                    | 480<2>                                                                                                    | 78<0>                                                                                                    | 557<1>                                                                                                    | M-/-                                                                                                    | 73.5°C                                                                                                    | 40%                                                                                                    | 🗹 Dam/Dcm |      |                      |
| Berch DNA repair associated, transcript variant 337<br>BERCA DNA repair associated, transcript variant 233<br>BERCA DNA repair associated, transcript variant 233<br>W → 10 + 20 + 30 + 40 + 50 + 60 + 70 + 80 + 90 + 100<br>1 transprint variant 230<br>1 transprint variant 230<br>1 transprint variant 230<br>W → 10 + 20 + 30 + 40 + 50 + 60 + 70 + 80 + 90 + 100<br>1 transprint variant 230<br>1 transprint variant 230<br>1 transpri variant 230<br>1 transprint variant 230<br>1 transprint varia |                                                                                                    | Featu                                                                                                    | re                                                                                                    |                                                                                                    | Directio                                                                                                    | Туре                                                                                                    |                                                                                                    | Location ↓                                                                                                    |                                                                                                    |           |      |                      |
| taggactacccaggtagacattotagggtgaaaattgtcattacattgacattaggtttagcattacggtttaccaactaattggttttotocacaat<br>taggactacccaggtagacattotaggggtgaaaattgtcattacattgacattgggtttagacatataggggdtttaggactatagg<br>tgccactaggtagacatgggtgtggaaaggggdtggacggacggtattucctggtottaactotataggggtgttggatggacgatgtc<br>tacctgctggttaaataggtgtgtggagagggggggggg                                                                                                    | <ul> <li>Hidden</li> <li>BRCA1</li> <li>BRCA1</li> <li>BRCA1</li> <li>BRCA1</li> <li>BRCA1</li> </ul> | DNA repair associated, tran<br>DNA repair associated, tran<br>DNA repair associated, tran                                                                                                    | script variant 317<br>script variant 233<br>script variant 226                                                                                                    |                                                                                                    | >>><br>>>><br>>>><br>>>>                                                                                                    | gene<br>mRNA<br>mRNA<br>mRNA                                                                                                    |                                                                                                    | 11001<br>480557<br>480557<br>480557                                                                                                    |                                                                                                    |           |      |                      |
| taggattccaggtagaatttagggtgaaattgtattaatta                                                                                                    |                                                                                                    | + 10 + 00                                                                                                    |                                                                                                    | + 40                                                                                                    | + 50                                                                                                    | + C0 +                                                                                                    | 70 +                                                                                                    | 00 ± 00                                                                                                    | + 100                                                                                                    |           |      |                      |
|                                                                                                    | 1 t<br>101 t<br>201 c<br>301 t<br>401 c<br>501 c<br>601 c<br>701 t<br>801 c<br>901 t                  | ttaggactccccaggtaga<br>tgccatctagtaatatagat<br>gccttggcgtctagaagat<br>aggctctttagcttcttag<br>gacactgaaatattttcta<br>gaattgcatttttacaccta<br>tctttaatatcactttgtto<br>gagctagggatttatttaaa<br>g | cattetaggggtg<br>cgtteteegteea<br>gggtgtttgagaag<br>gtggtgtttteag<br>gacageaetteet<br>aggaattgeggga<br>aacgtttaaeaec<br>cagataagetggt<br>cagteggeaggaa<br>gggetgtggettt | gaaaatttgto<br>acattaatcaa<br>gagggagtgga<br>gcctctgatto<br>tgattttgttt<br>aggaaaatggo<br>taaggttttt<br>gatgctggga<br>atccatgtgca<br>tagagggaagg | cattacattgaca<br>aaactattgaca<br>acagatatttcc<br>ctgtcaccaggg<br>ttcaacttctaa<br>gtagttagctat<br>gctgatgctgac<br>aaaatgggtctc<br>agcaggcaaact<br>gacctctcctct | atttcagatttag<br>tggataattccta<br>tctggtcttaact<br>gttttagaatcat<br>tcctttgagtgtt<br>ttctgtaagtata<br>gtctgagttacca<br>ttttataactaat<br>tataatgtttaaa<br>gtcattcttcctg | ggttttcaacaat<br>aattccttgaaca<br>tcatatcagcot<br>taaatccagattg<br>atactattctgca<br>aaaaggtctttaa<br>taggacctaatct<br>attaaacatcaac<br>gtgctcttttgtg | actgttttcttcttt<br>cctataatggagagatct<br>cccctagacttccaa<br>atcttgggagtgtaa<br>gatgctgagtttgtg<br>ccctcctccctttaa<br>ttgtaatactaaact<br>gctcctagcaatgtt<br>tctgtctccagaagg<br>aatcgctgacctcto | cacatat<br>atagcta<br>aatatcca<br>aaaaactg<br>gtgtgaac<br>acacctca<br>actttta<br>agcatat<br>gaaactgc<br>ctatctcc |           | 黄色:e | xon17の配列<br>ntronの配列 |
|                                                                                                    |                                                                                                    |                                                                                                    |                                                                                                    |                                                                                                    |                                                                                                    |                                                                                                    |                                                                                                    |                                                                                                    |                                                                                                    |           |      |                      |

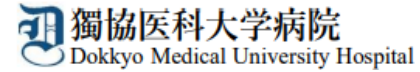

### ・Primer3ではプライマーを設定したくない領域を<>内に入力します。

・A plasmid Editor からexon17の配列全てコピーしてPrimer3の<>内に貼付けます。

Primer3 (v. 0.4.0) Pick primers from a DNA sequence.

#### There is a newer version of Primer3 available at <a href="http://primer3.ut.ee">http://primer3.ut.ee</a>

Paste source sequence below (5'->3', string of ACGTNacgtn -- other letters treated as N -- numbers and blanks ignored). I <u>library</u>: HUMAN

| tgctgagtttgtgtgtgaacggacactgaaa | aatattttctaggaattgcgggaggaaaatgggtagttagctatttct |  |
|---------------------------------|--------------------------------------------------|--|
|                                 |                                                  |  |
|                                 |                                                  |  |
| e                               | exon17の配列                                        |  |

| Pick left primer, or use left primer below: | $\square$ Pick hybridization probe (internal oligo), or use oligo below: | 🗹 Pick right |
|---------------------------------------------|--------------------------------------------------------------------------|--------------|
|                                             |                                                                          |              |

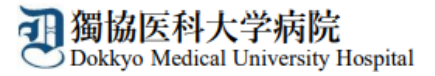

・次にexon17の前後100~200bpのintronの配列をA plasmid Editor
 からコピーしてPrimer3に貼付けます。

| Primer3 (v. 0.4.0) Pick primers f                                                                                                    | from a DNA sequence.                                                                                                    |
|----------------------------------------------------------------------------------------------------|----------------------------------------------------------------------------------------------------|
| There is a newer version of Primer3                                                                                                    | available at <u>http://primer3.ut.ee</u>                                                                                                    |
| Paste source sequence below (5'->3', string o                                                                                                    | of ACGTNacgtn other letters treated as N                                                                                                    |
| <u>library):</u> HUMAN                                                                                                    |                                                                                                    |
| gccttggcgtctagaagatgggtgttgagaagagggagtggacagatatttcc<br>cctgctggttataattagtggtgtttcagcctctgattctgtcaccaggggt<br>tctttagcttcttaggacagcacttcctgattttgttttcaacttctaatcct<br>ctgaaatattttctaggaattgcgggaggaaaatgggtagttagctatttc<br>cattttacacctaacgtttaacacctaaggttttgctgatgctgagtctga<br>atcactttgttcagataagctggtgatgctgggaaaatgggtagtccttttataa | tctggtcttaacttcatatcagcctcccctagacttccaaatatccata<br>tttagaatcataaatccagattgatcttgggagtgtaaaaaactgaggc<br>ttgagtgtttttcattctgcag <mark><tgctgagtttgtgtgtgaacggaca< mark=""><br/>gtaagtataatactatttctcccctcctcctttaacacctcagaattg<br/>gttaccaaaaggtctttaattgtaatactaaactacttttatctttaat<br/>ctaataggacctaatctgctcctagcaatgttagcatat</tgctgagtttgtgtgtgaacggaca<></mark> |
| Pick left primer, or use left primer below:                                                                                                    | Pick hybridization probe (internal oligo), or                                                                                                    |
|                                                                                                    |                                                                                                    |
| Pick Primers Reset Form                                                                                                    |                                                                                                    |

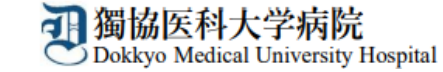

#### Primer3 Output

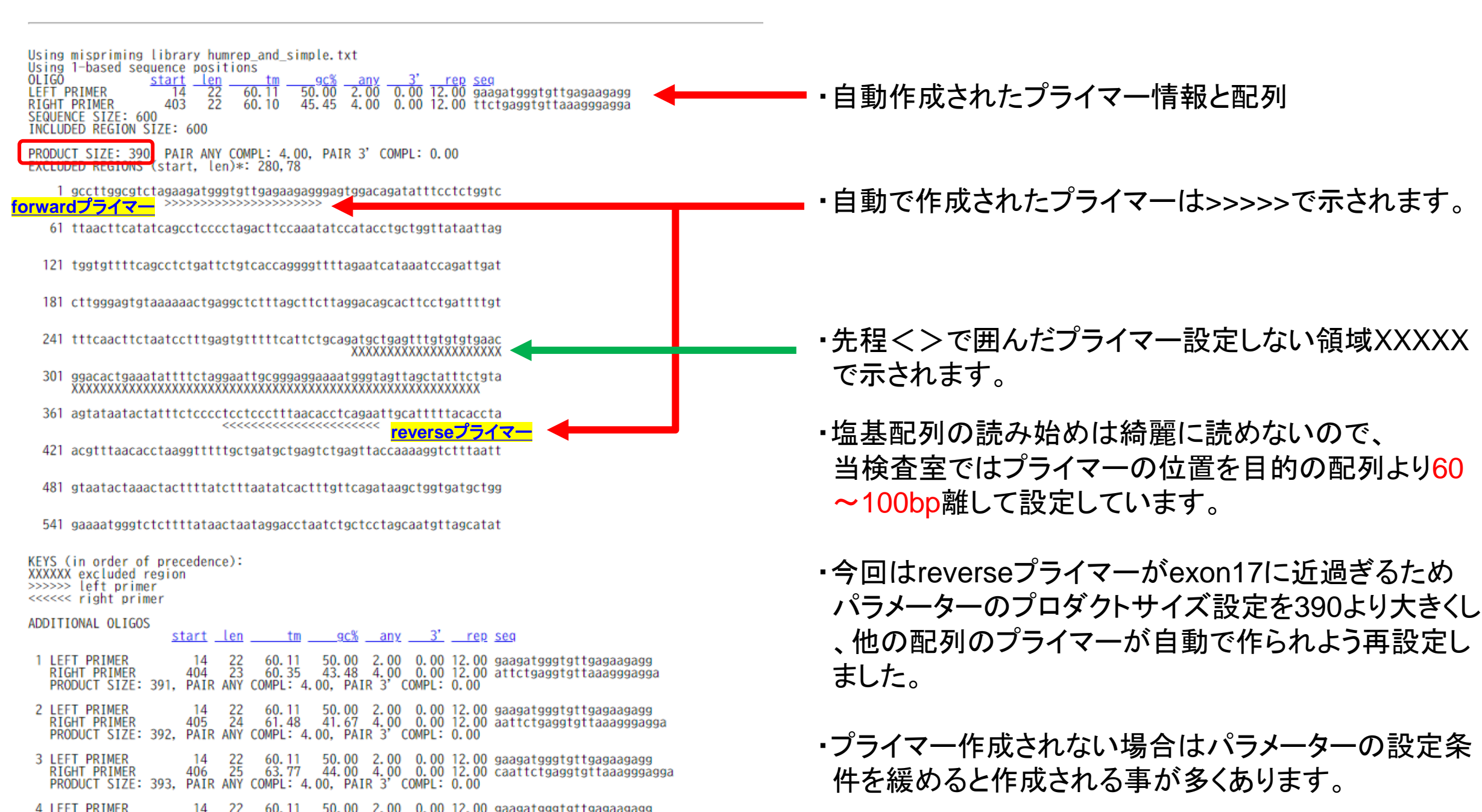

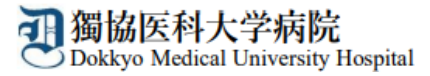

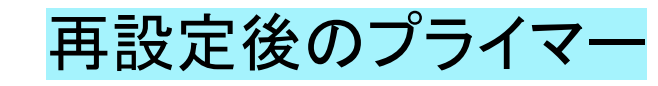

| Using mispriming library humrep_and_simple.txt<br>Using 1-based sequence positions<br>OLIGO <u>start len tm 90% any 3' rep seq</u><br>LEFT PRIMER 80 25 60.31 44.00 4.00 0.00 10.00 ccctagacttccaaatatccatacc<br>RIGHT PRIMER 541 20 60.62 55.00 4.00 1.00 10.00 cccagcatcaccagcttatc<br>SEQUENCE SIZE: 600<br>INCLUDED REGION SIZE: 600 |  |  |  |
|----------------------------------------------------------------------------------------------------|--|--|--|
| PRODUCT SIZE: 462, PAIR ANY COMPL: 3.00, PAIR 3' COMPL: 0.00                                                                                                    |  |  |  |
| EXCLUDED REGIONS (start, len)*: 280,78                                                                                                    |  |  |  |
| 1 gccttggcgtctagaagatgggtgttgagaagagggagtggacagatatttcctctggtc                                                                                                    |  |  |  |
| 61 ttaacttcatatcagcctcccctagacttccaaatatccatacctgctggttataattag                                                                                                    |  |  |  |
| forwardフライマー<br>121 tggtgttttcagcctctgattctgtcaccaggggttttagaatcataaatccagattgat                                                                                                    |  |  |  |
| 181 cttgggagtgtaaaaaactgaggctctttagcttcttaggacagcacttcctgattttgt                                                                                                    |  |  |  |
| 241 tttcaacttctaatcctttgagtgtttttcattctgcagatgctgagtttgtgtgtg                                                                                                    |  |  |  |
| 301 ggacactgaaatattttctaggaattgcgggaggaaaatgggtagttagctatttctgta<br>XXXXXXXXXXXXXXXXXXXXXXXXXXXXXXXXXXX                                                                                                    |  |  |  |
| 361 agtataatactatttctcccctccctttaacacctcagaattgcatttttacaccta                                                                                                    |  |  |  |
| 421 acgtttaacacctaaggtttttgctgatgctgagtctgagttaccaaaaggtctttaatt                                                                                                    |  |  |  |
| 481 gtaatactaaactacttttatctttaatatcactttgttcagataagctggtgatgctgg<br><<<<<<<<>>>>>>>> <mark>reverseプライマー</mark>                                                                                                    |  |  |  |
| 541 gaaaatgggtctcttttataactaataggacctaatctgctcctagcaatgttagcatat                                                                                                    |  |  |  |

### プライマー配列に問題がない か確認し注文します。

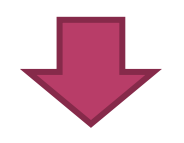

このプライマーを使って PCRを行います。

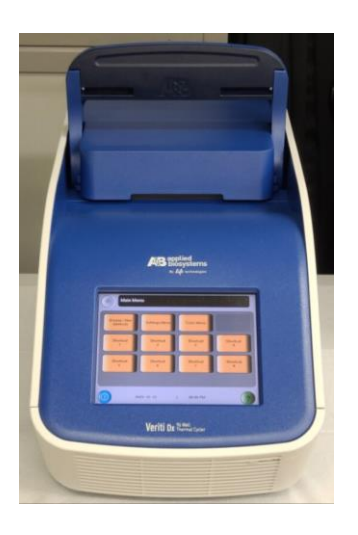

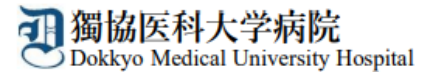

# 電気泳動での確認

・増幅後、PCR産物の電気泳動を行い目的の長さの増幅産物が得られたか、 非特異的反応はなかったかを確認する。

・当院では新しく作ったプライマーでPCRを行う際に、MasterMIXや検体の抽 出不良等があってプライマーが働かないのかを確認するためにGAPDHも同 時に増幅しています。

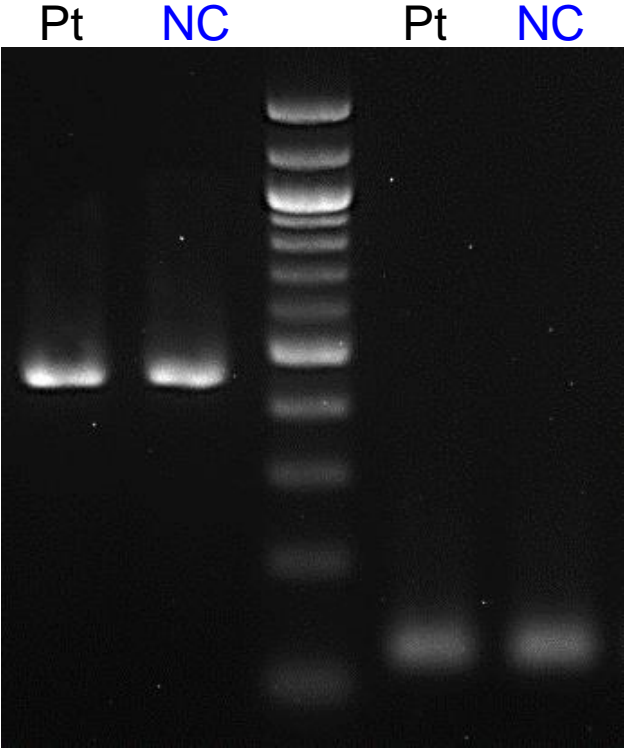

BRCA1 462bp GAPDH 136bp

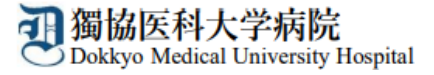

# 電気泳動での確認

- ▶ 非特異的反応があった場合にはPCRのグラジエント機能を使って アニーリングの至適温度を検討する
- ▶ 非特異的反応を抑えるためにDMSOを使用する
- ▶ ゲルカットをして目的の増幅産物だけを回収する

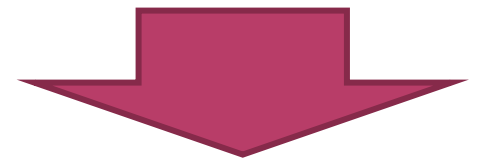

・領域を少しずらしてプライマーを新たに設定する ・Forward・Reverseプライマーの組み合わせを変える

# PCR産物の精製から測定まで

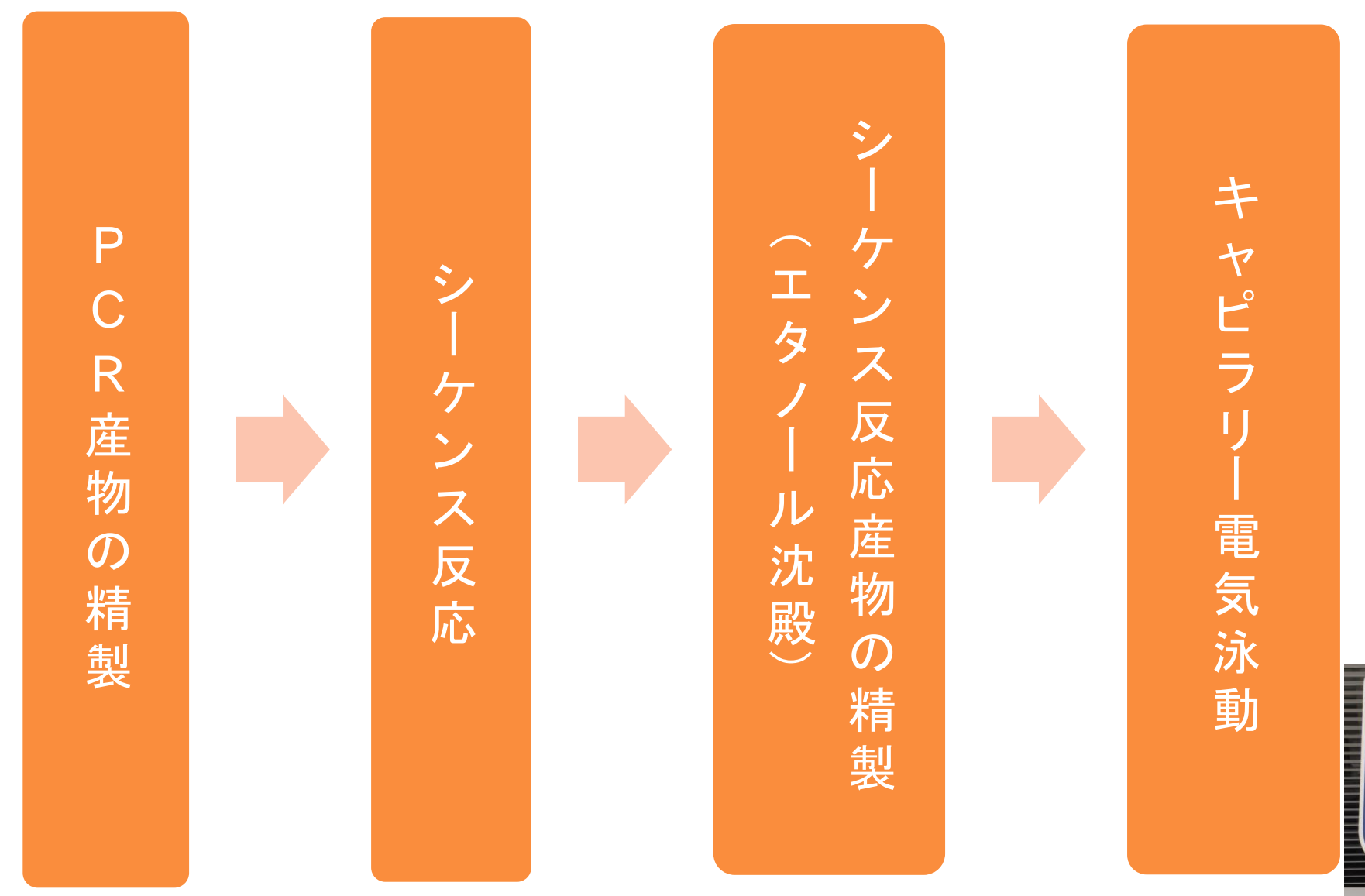

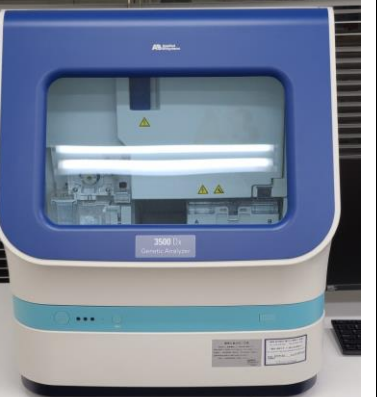

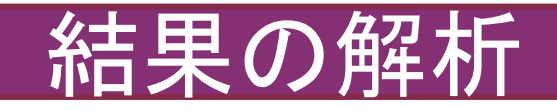

#### forwardプライマーを使用した結果

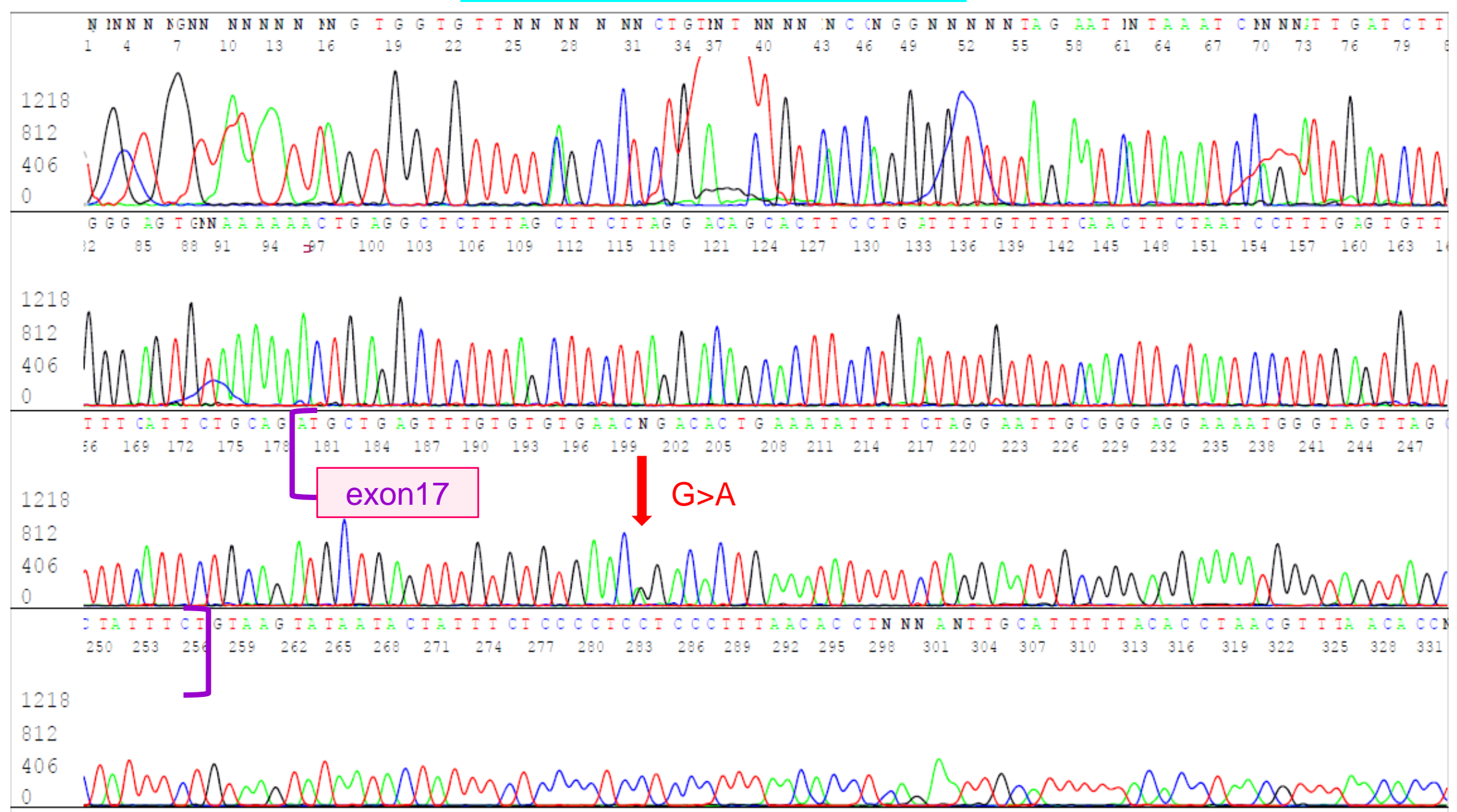

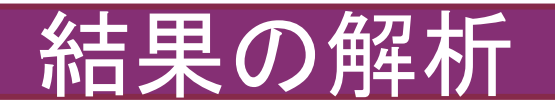

#### reverseプライマーを使用した結果

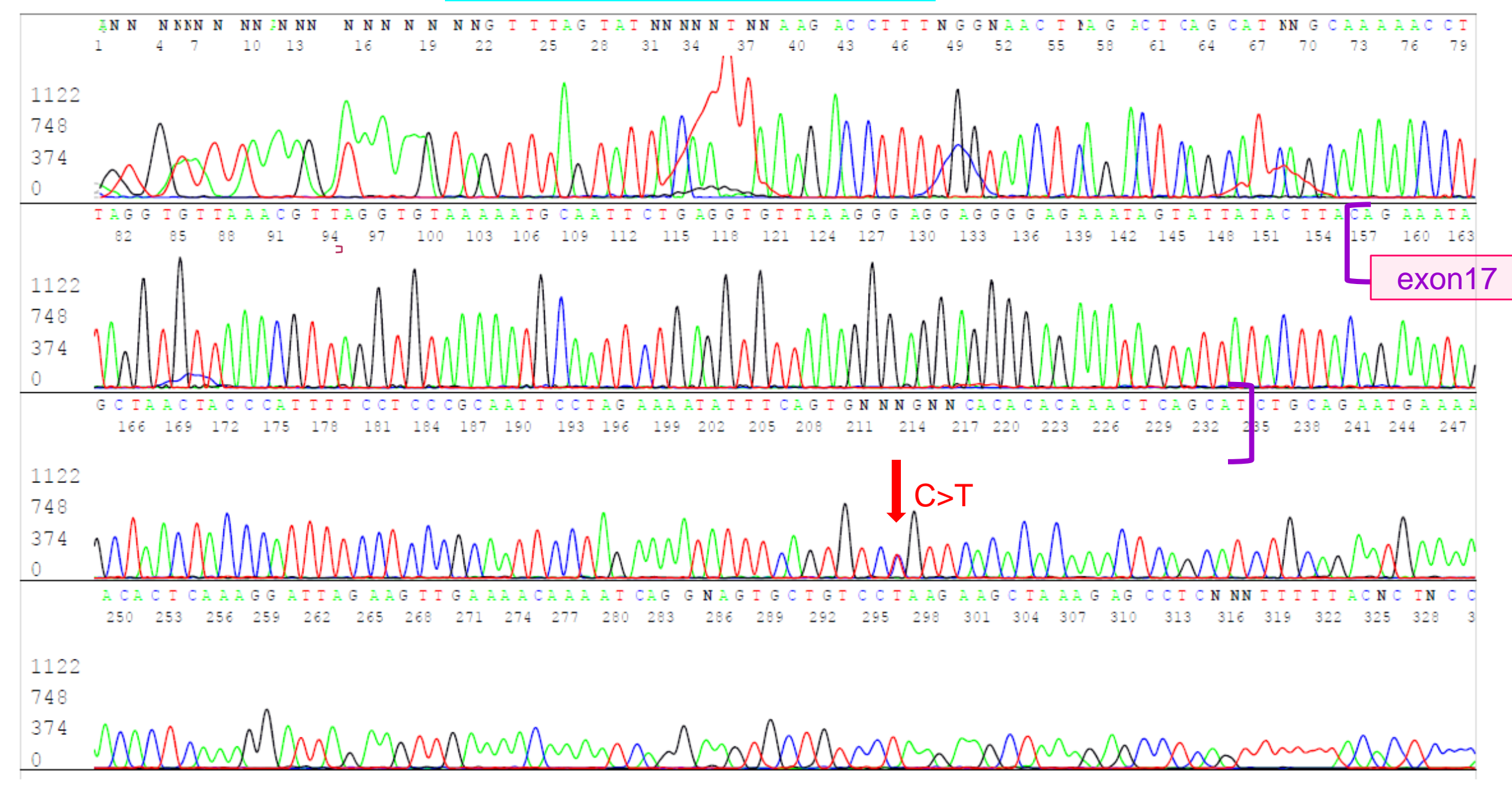

参考資料

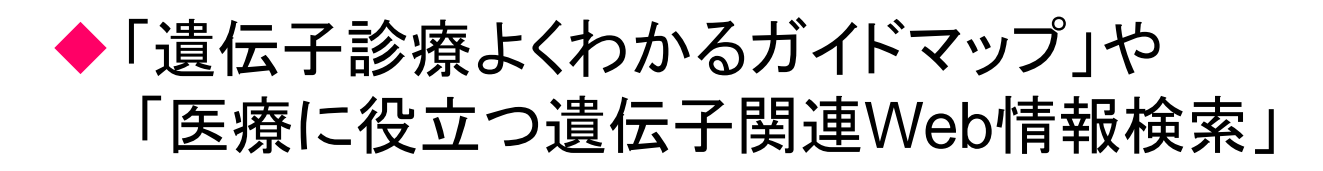

◆メーカーHPに公開されているハンドブック

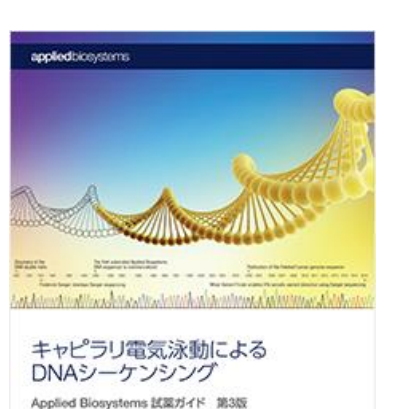

ThermoFisher

◆ 過去の臨床遺伝情報検索講習会資料

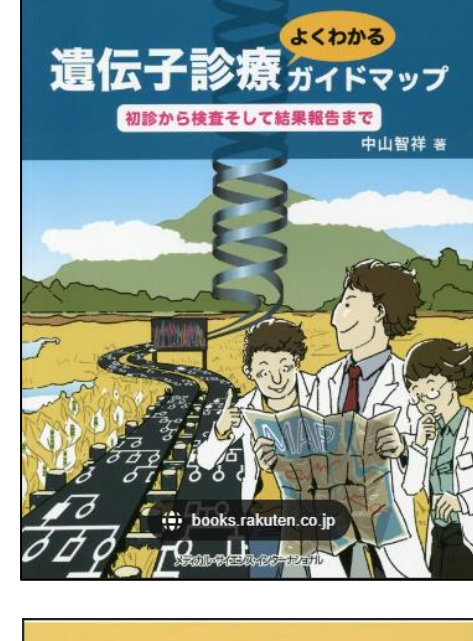

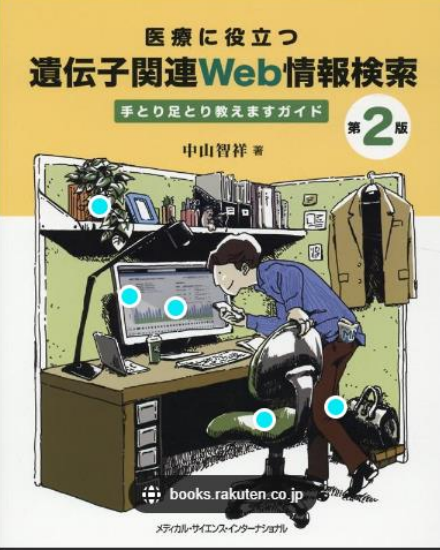

https://www.thermofisher.com/jp/ja/home/global/forms/sanger-sequencing-guide-download.html

著者:中村 智祥 出版社: <u>メディカル・サイエンス・インターナショナル</u>

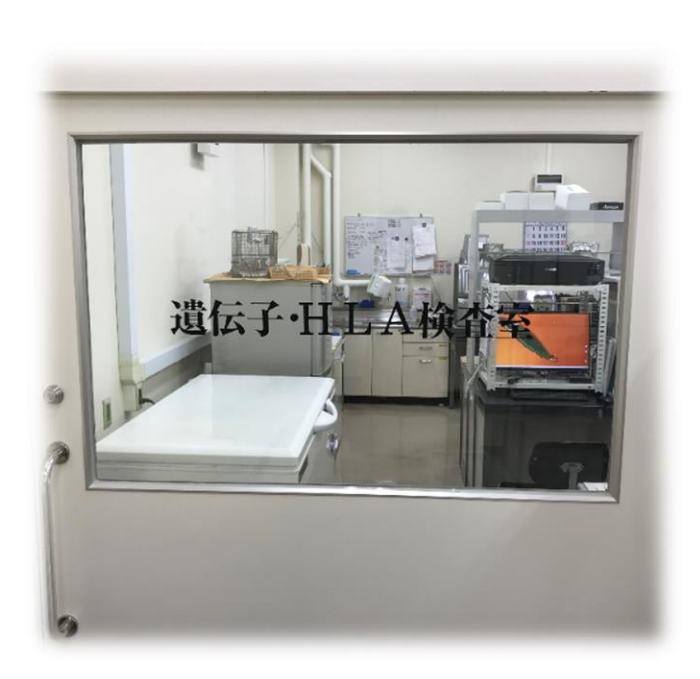

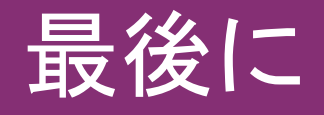

- 今日ご紹介した方法は、当初プライマーを設計したこと
   がなかった私たちが試行錯誤しながら行っている方法です。
- ・皆さんも是非チャレンジして、より良い方法を見つけて頂きたいと思います。

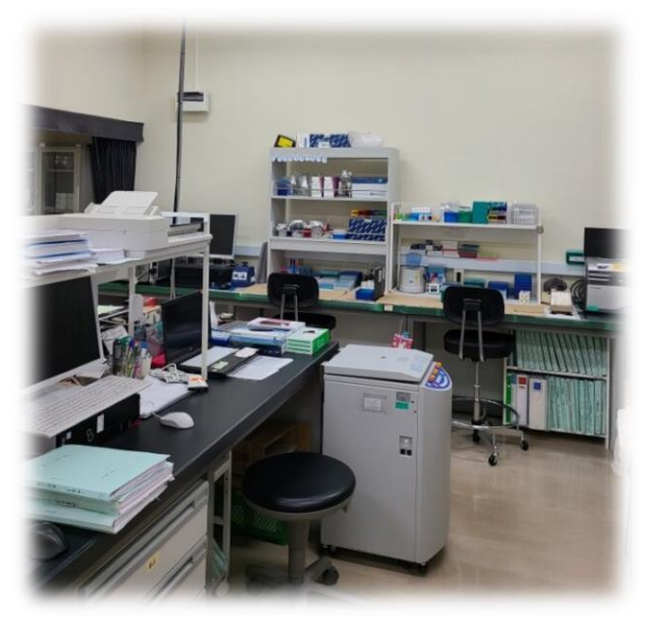

# ご清聴あいがとう ございました

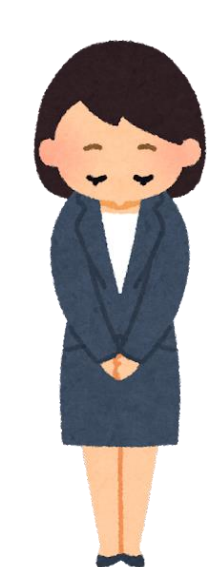